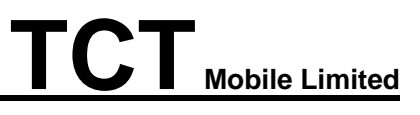

# Yaris-3.5

### 4015X/A/D/N

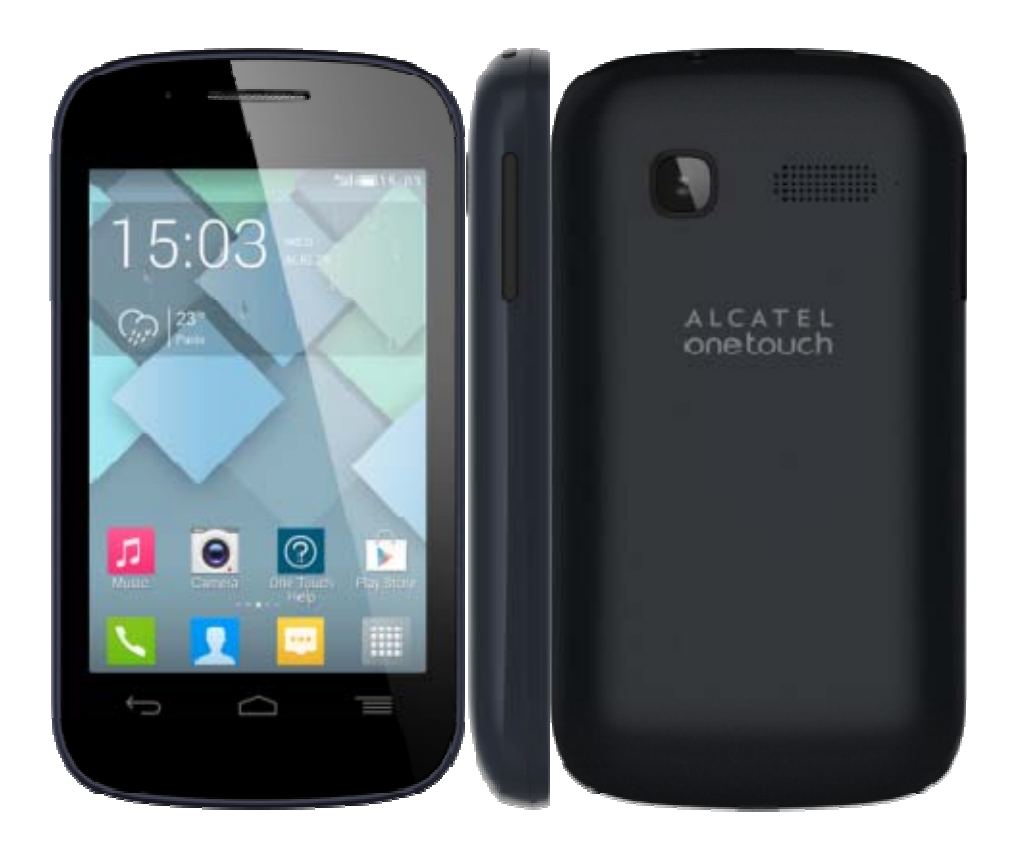

Note: this manual is non-contractual and TCT Mobile Limited can modify it without prior notice on the characteristics of described equipments.

| Rev.       |                                                                                      | Page         |
|------------|--------------------------------------------------------------------------------------|--------------|
| 1.0        | 4015X/A/D/N Level 2 Repair Document                                                  | 1/36         |
| All rights | reserved. Transfer, copy, use or communication of this file is prohibited without au | thorization. |

| 1.0  | 2013-12-10 | Draft creation           | Zhirong Chen | Guiqin Ji  | Weibo Chen  |
|------|------------|--------------------------|--------------|------------|-------------|
| Rev. | Date       | Modification description | Prepared By  | Checked By | Approved By |

| Rev.       |                                                                                      | Page         |
|------------|--------------------------------------------------------------------------------------|--------------|
| 1.0        | 4015X/A/D/N Level 2 Repair Document                                                  | 2/36         |
| All rights | reserved. Transfer, copy, use or communication of this file is prohibited without au | thorization. |

#### Content

| 1    | Level 2 repair process               | .4 |
|------|--------------------------------------|----|
| 2    | Warranty Check and Visual Inspection | .5 |
| 2.1  | Warranty confirmation of L1          | .5 |
| 2.2  | Visual mechanical check              | .5 |
| 2.3  | Pretest                              | 6  |
| 3    | Battery                              | 11 |
| 3.1  | Battery information                  | 11 |
| 3.2  | Battery test                         | 13 |
| 3.3  | Battery specifications               | 14 |
| 4    | Software download                    | 15 |
| Equ  | ipments requested when download :    | 15 |
| Inst | all driver                           | 15 |
| SW   | download process                     | 17 |
| 5.1  | ESD Safety                           | 21 |
| 5.2  | Disassembly tool                     | 21 |
| 5.3  | Disassembly process                  | 21 |
| 5.4  | Reassembly Process                   | 28 |
| 5.5  | Disassembly process evaluation       | 28 |
| 6    | Disassembly Complete                 | 29 |
| 7    | Level 2 repair                       | 31 |
| 8    | PCBA exchange                        | 32 |
| 9    | Other component exchange             | 32 |
| 10   | Final test                           | 33 |
| Fun  | ction Test                           | 33 |
| APP  | ENDIX 1 Packaging Requirements       | 33 |

| Rev.       |                                                                                      | Page         |
|------------|--------------------------------------------------------------------------------------|--------------|
| 1.0        | 4015X/A/D/N Level 2 Repair Document                                                  | 3/36         |
| All rights | reserved. Transfer, copy, use or communication of this file is prohibited without au | thorization. |

### 1 Level 2 repair process

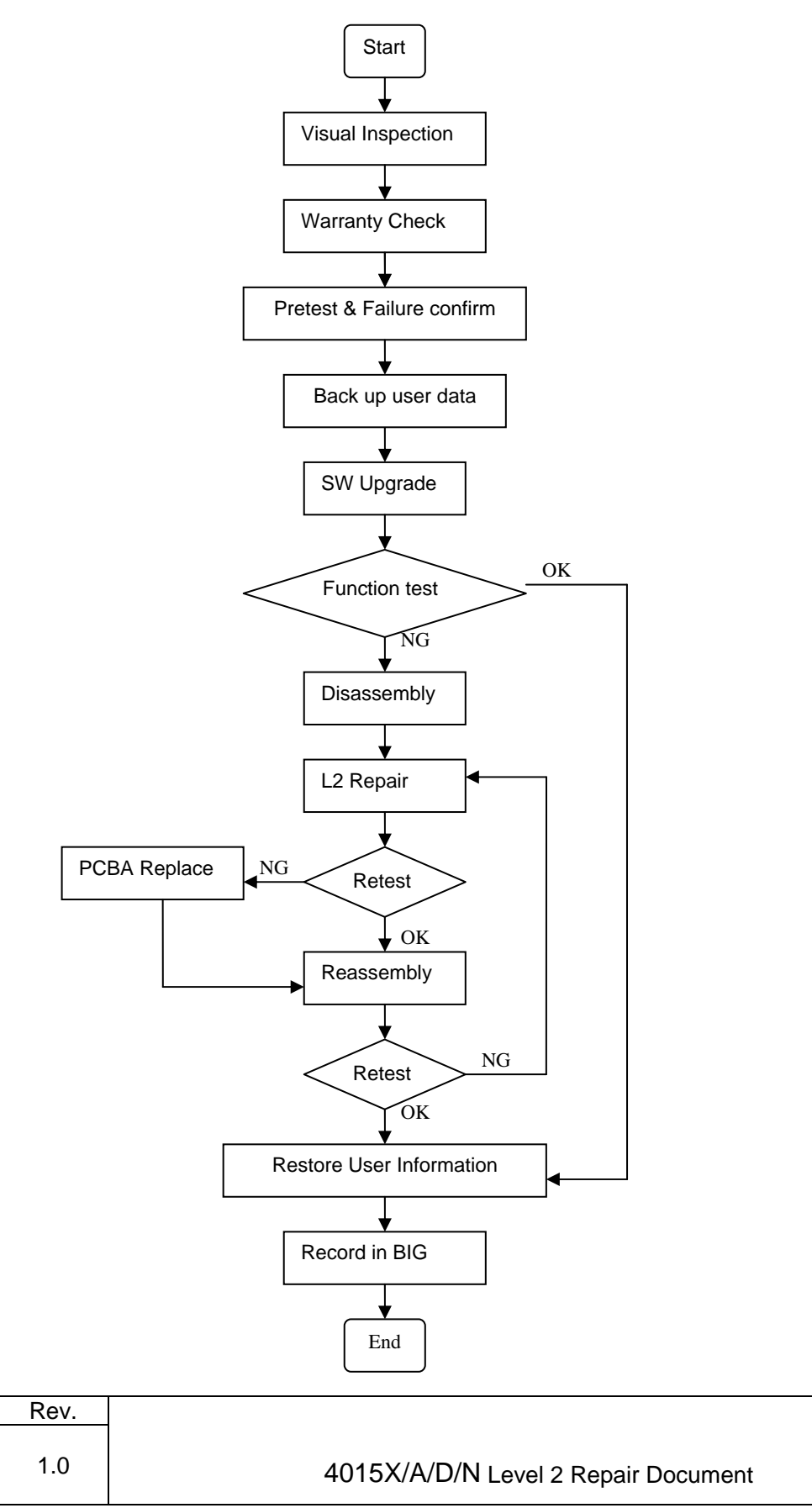

Page 4/36

All rights reserved. Transfer, copy, use or communication of this file is prohibited without authorization.

### 2 Warranty Check and Visual Inspection

### 2.1 Warranty confirmation of L1

- IMEI sticker check:
- 1) Power on the handset, enter \*#06#
- 2) If the IMEI sticker in the back casing is not lost:

We should make sure that the IMEI number MUST be the same with the one on the IMEI sticker; if not, it's out of warranty policy.

Humidity sensitive label

If humidity sensitive label is not good, the cell phone will be considered as out of guarantee.

1). Liquid was detected by humidity sensitive label

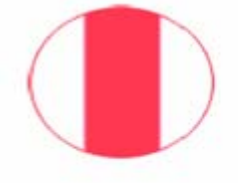

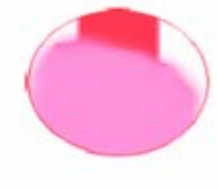

sticker OK

sticker NOK

2). The humidity stick is in the battery jar where below the camera.

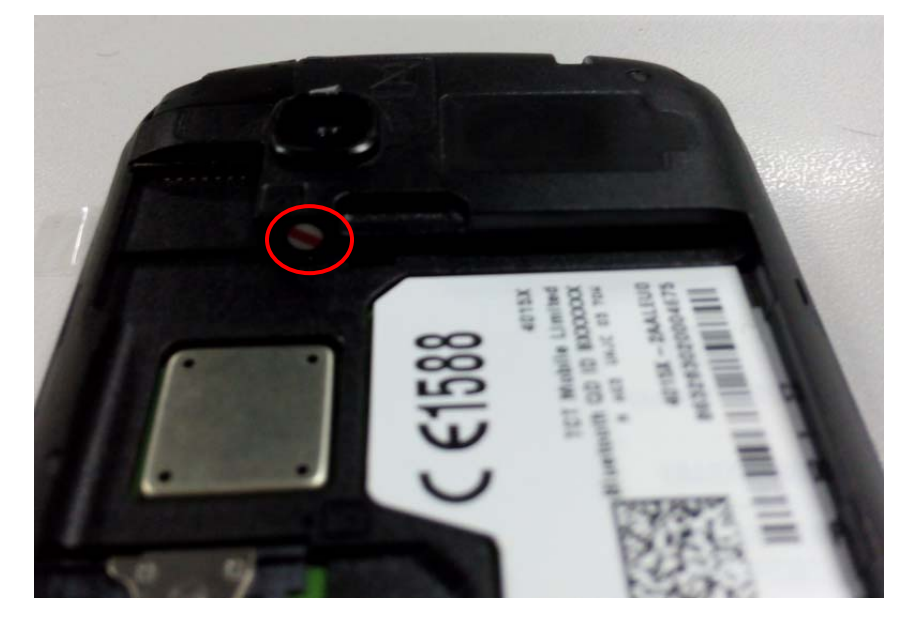

### 2.2 Visual mechanical check

Mechanical warranties check items:

| Rev.       |                                                                                      | Page         |
|------------|--------------------------------------------------------------------------------------|--------------|
| 1.0        | 4015X/A/D/N Level 2 Repair Document                                                  | 5/36         |
| All rights | reserved. Transfer, copy, use or communication of this file is prohibited without au | thorization. |

- 1) Corrosion
  - Corrosion on the USB connector, SIM connector, and other metal surfaces.
- 2) Hole (diameter > 1mm)
  - Holes on any surface, including the front casing, furnished frame, battery cover, touch Lens, keypad...
- 3) Bump
  - Bumps (diameter > 1mm) on any surface, including front casing, decorate frame, battery cover, touch Lens, keypad, etc.
- 4) Scratch
  - Scratches (length > 3mm) on any surface, including the front casing, decorate frame, battery cover, touch Lens, keypad, etc.
- 5) Distortion
  - Bend, twisted or crushed on the h/s, cover/casing or connectors, etc.
- 6) Broken
  - Touch broken, casing/cover broken, etc.
- 7) Dropped
  - Keypad tear off, touch lens, connectors dropped, etc.
- 8) Gap
  - External physical damage relating to abnormal use, like front case and frame opened
- 9) Others
  - Damage caused by disassembly ,wrong part assembly, loss of components
  - Use in abnormal environment like high temperature causing plastic melts

#### 2.3 Pretest

1) Check that the SIM card is set correctly.

| Rev.       |                                                                                      | Page         |
|------------|--------------------------------------------------------------------------------------|--------------|
| 1.0        | 4015X/A/D/N Level 2 Repair Document                                                  | 6/36         |
| All rights | reserved. Transfer, copy, use or communication of this file is prohibited without au | thorization. |

- 2) Insert the battery.
- 3) Power on the cell phone.
- 4) If the cell phone cannot power on, visually check the condition of the battery connector. Replace it if necessary.
- 5) If the cell phone asks to input NCK code, this means it is SIM locked and can only be worked with dedicated SIM card. Use the correct SIM card.
- 6) Enter the phone code if necessary.
- 1) If power on, test step by step with the auto test code:

Press \*#2886# in dial screen and then you will see the interface displaying the SW version. Select "Auto" to start the auto test, or select "MANU" to do the MMI test manually.

If one of the test failed during "Auto" test mode, it will ask you "Restart?", press "YES" to restart the auto test from the first one and "NO" to exit the auto test, while "NEXT" to continue the auto test.

- Traceability display
  - I. 1). "Auto" test mode: You can get some information such as PT, PFT, BW, MMI and FT.

2). "MANU" mode: You can get information such as IMEI, CU-REF, PTH (PTM), Data Code, BT address, etc.

- II. Press "Pass" to continue.
- Touch Panel Test
  - I. "Please draw on the yellow area" according to instructions and it will show "TEST RESULT: OK!"
  - II. Press "PASS" to continue.
- LCD test
  - You will see the LCD display three colors RED, GREEN and BLUE if it functions well;

| Rev.       |                                                                                      | Page         |
|------------|--------------------------------------------------------------------------------------|--------------|
| 1.0        | 4015X/A/D/N Level 2 Repair Document                                                  | 7/36         |
| All rights | reserved. Transfer, copy, use or communication of this file is prohibited without au | thorization. |

- II. Press "Pass" to continue.
- III. You will see the LCD displays black if it functions well;
- IV. Press "Pass" to continue.
- V. You will see the LCD displays greychart if it functions well;
- VI. Press "Pass" to continue.
- VII. You will see the LCD displays grey if it functions well;
- VIII. Press "Pass" to continue.
- IX. You will see the LCD displays white if it functions well;
- I. Press "Pass" to continue.
- Keyboard Test
  - I. Press the key displayed on the screen. The key on the screen will disappear when you press it if it functions well;
  - II. Press "Pass" to continue;
- Keypad & LCD backlight test
  - I. The keypad and screen backlight will be flashing if it functions well;
  - II. Press "Pass" to continue;
- CAMERA

Press "Pass" to continue if the camera functions well;

- Audio elements
  - I. Put the phone near to your ear and you will hear a voice prompt which introduces some emergency call numbers if functions well
  - II. Press "Pass" to continue;
  - III. you will hear a voice prompt which introduces some emergency call numbers through speaker if functions well;

IV. Press "Pass" to continue;

V. Loop from Main MIC, you will hear a voice from the receiver if functions well;

| Rev.       |                                                                                      | Page         |
|------------|--------------------------------------------------------------------------------------|--------------|
| 1.0        | 4015X/A/D/N Level 2 Repair Document                                                  | 8/36         |
| All rights | reserved. Transfer, copy, use or communication of this file is prohibited without au | thorization. |

VI. Press "Pass" to continue;

- VII. Loop from Sub MIC, you will hear the voice from the receiver if functions well;
- VIII. Press "Pass" to continue;
- Vibrator Test
  - I. You can feel the phone's vibrating if it functions well;
  - II. Press "Pass" to continue
- Accessories present test
  - I. Insert headset according to the instruction and it will say "Headset detected" if functions well;
  - II. It will play a discrete sound to headset left channel.
  - III. Press "Pass" to continue;
  - IV. It will play a discrete sound to headset right channel.
  - V. Press "Pass" to continue;
  - VI. Loop the headset MIC, you will hear a voice from the receiver if functions well;
  - VII. Press "Pass" to continue;
  - VIII. You will hear FM playing from headset and it will display FM frequency on the screen if it functions well;
  - IX. Press "Pass" to continue;
  - X. Remove headset according to the instruction and it will say "Headset tested" if it functions well;
  - XI. Press "Pass" to continue;
- Charger test
  - I. Insert Charger according to instruction, then it will say "Charger:OK" and Charger LED will turn on if it functions well;
  - II. Remove Charger according to instruction

| Rev.                                                                                                    |                                     | Page |
|----------------------------------------------------------------------------------------------------|-------------------------------------|------|
| 1.0                                                                                                    | 4015X/A/D/N Level 2 Repair Document | 9/36 |
| All rights reserved. Transfer, copy, use or communication of this file is prohibited without authorization. |                                     |      |

III. Press "Pass" to continue;

- USB
  - I. Insert USB cable according to instruction, then it will say "USB:OK" and Charger LED will turn on if it functions well;
  - II. Remove USB cable according to instruction
  - III. Press "Pass" to continue;
- G-senor test
  - I. Put the handset up and towards up according to instruction;
  - II. Put the handset towards the directions indicated by instructions; it will say "All positions checked" after you following all the directions if it if it functions well;
  - III. Press "Pass" to continue;
- Light senor Test
  - "ambient light" value will change according to the phone's movement, and it will say "dark:OK" "bright:OK" if it functions well;
  - II. Press "Pass" to continue;
- Proximity Sensor Test
  - Put the handset near to your face and then move it away from you face; then it will say "near -> far:1" and "far->near:1" if it functions well;
  - II. Press "Pass" to continue;
- SIM test
  - I. Insert SIM card and the phone will detect it if functions well;
  - II. Press "Pass" to continue;
- Micro SD test
  - I. Insert memory card according to instruction and the phone will detect it if it functions well;
- Battery Test

| Rev.                                                                                                    |                                     | Page  |
|----------------------------------------------------------------------------------------------------|-------------------------------------|-------|
| 1.0                                                                                                    | 4015X/A/D/N Level 2 Repair Document | 10/36 |
| All rights reserved. Transfer, copy, use or communication of this file is prohibited without authorization. |                                     |       |

- It will display "Temp range: 20~50", "current is xxx" and the value of "Battery content"/ "Battery Voltage" if it functions well;
- Bluetooth test

Bluetooth will search automatically and it will display device address if it functions well;

WIFI test

It will search for WIFI hotspot and display searched result on the screen if it functions well;

GPS test

It will run GPS and search for satellite, and then it will display info such as "PRN", "SUR", etc. on the screen if it functions well;

- CALL
  - You will hear a voice prompt which introduces some emergency call numbers if functions well;

#### 3 Battery

#### 3.1 Battery information

1) Battery picture

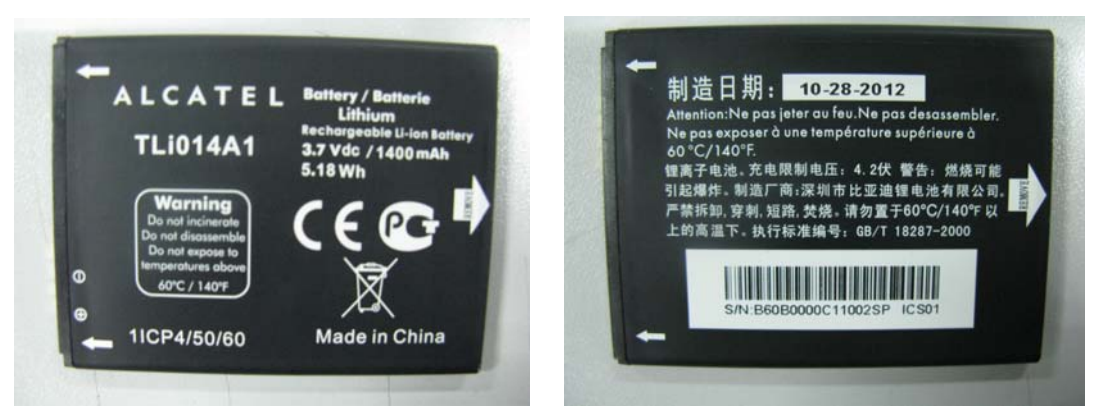

2) Battery feature

| Rev.       |                                                                                      | Page         |
|------------|--------------------------------------------------------------------------------------|--------------|
| 1.0        | 4015X/A/D/N Level 2 Repair Document                                                  | 11/36        |
| All rights | reserved. Transfer, copy, use or communication of this file is prohibited without au | thorization. |

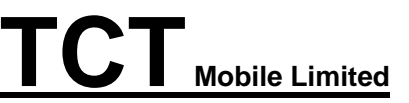

| Model      | Element | Capacity |
|------------|---------|----------|
| Battery Li | Lithium | 1300mAh  |

#### 3) Battery life.

The bellowing table shows the nominal battery life respectively in standby and talking mode. These typical values are expressed in normal temperature with battery initially full charged and under good ratio coverage. Battery range depends on the network characteristics, the ambient temperature and particularly on movement.

| Yaris-3.5             | Yaris-3.5/ONE TOUCH 4015 D/X/A/N |                         |  |  |
|-----------------------|----------------------------------|-------------------------|--|--|
| Power pack            | Standby (Paging 5)               | Voice talking(Pmin with |  |  |
| Fower pack            | Stanuby (Paging 5)               | 50% DTX)                |  |  |
| Power pack<br>Lithium | 433h(2G)/325h(3G)                | 6.8h(2G)/2.8h(3G)       |  |  |

\* Pmin: minimum transmission power

\*\* DTX: no transmission during period of silence

#### 4) Battery charge time.

For a normally discharged battery which has not been stored for long time, the charge time listed as below table.

| Mode               | Typical Charge time |
|--------------------|---------------------|
| Power pack Lithium | <3.5H               |

#### Note:

-, If the battery is new, charge it before use. Battery icon will appear after charging a short time.

 $\Box_{\infty}$  If the battery is deeply discharged, battery icon will appear after charging several minutes and accompany with a slight sound.

| Rev.       |                                                                                      | Page         |
|------------|--------------------------------------------------------------------------------------|--------------|
| 1.0        | 4015X/A/D/N Level 2 Repair Document                                                  | 12/36        |
| All rights | reserved. Transfer, copy, use or communication of this file is prohibited without au | thorization. |

#### 3.2 Battery test

1) Below table describes the various events related to a standard charger connected to a cell phone.

|                                            | Yaris-3.5/ONE TOUCH 4015 D/X/A/N |                              |  |  |
|--------------------------------------------|----------------------------------|------------------------------|--|--|
| Cell phone status before charger connected | ON                               | OFF                          |  |  |
| During charging                            | Display lights up and follow     | ving battery icon displayed: |  |  |
| After charging<br>(charger connected)      | Following fixed ba               | ttery icon display :         |  |  |

Table - Battery charge status on handset

2) If the display does not light on or battery icon does not flash when the charger or the cell phone's charge function is defective with mechanical or electronics.

In this case:

a) Replace the charger to charge.

| Rev.                                                                                                    |                                     | Page  |  |
|----------------------------------------------------------------------------------------------------|-------------------------------------|-------|--|
| 1.0                                                                                                    | 4015X/A/D/N Level 2 Repair Document | 13/36 |  |
| All rights reserved. Transfer, copy, use or communication of this file is prohibited without authorization. |                                     |       |  |

- Confirm it works correctly or not.
- b) Check the Charge connector on the cell phone.
  - If it is damaged, repair the cell phone.

#### 3.3 Battery specifications

1) Battery pack electrical characteristics

| ltem                         | Specification                         | Remarks                                         |  |  |
|------------------------------|---------------------------------------|-------------------------------------------------|--|--|
| Rated Capacity               | 1300mAh (min)                         | 0.2C discharge with current from 4.20V to 3.00V |  |  |
| Nominal voltage              | 3.7V                                  |                                                 |  |  |
|                              | 4.20V                                 | <b>0~45</b> ℃                                   |  |  |
| Charge voltage               | 4.10V                                 | <b>45~60</b> ℃                                  |  |  |
| Discharge cut-off<br>Voltage | 3.0V                                  |                                                 |  |  |
| Standard Charging Current    | 0.5C                                  |                                                 |  |  |
| Max. Charge Current          | 1C                                    |                                                 |  |  |
| Standard Discharge Current   | 0.5C                                  |                                                 |  |  |
| Max. Discharge Current       | 1C                                    | Constant current                                |  |  |
| Charging Method              | CC-CV mode                            | Constant voltage with limit current             |  |  |
| Operating<br>Temperature     | Charge : 0~45℃<br>Discharge : -20~60℃ |                                                 |  |  |
| Battery ex-factory status    | Voltage                               | 3.80~3.90V                                      |  |  |

#### 2) Environment

| Items Unit Mini Typ Max Conditions |
|------------------------------------|
|------------------------------------|

| Rev.       |                                                                                      | Page         |
|------------|--------------------------------------------------------------------------------------|--------------|
| 1.0        | 4015X/A/D/N Level 2 Repair Document                                                  | 14/36        |
| All rights | reserved. Transfer, copy, use or communication of this file is prohibited without au | thorization. |

| Discharge<br>Temperature | °C | -20               |    | 60             |                                                             |
|--------------------------|----|-------------------|----|----------------|-------------------------------------------------------------|
| Storage                  | C  | -20<br>-20<br>-20 |    | 60<br>45<br>20 | Less than 1 month<br>Less than 3 months<br>Less than 1 year |
| Relative<br>Humidity/    | %  | 45                | 65 | 85             | 65±20%                                                      |

#### 4 Software download

It is authorized to download software for the handset which needs to be updated. This downloading tool is called "Sugar MTK\_SP". Thus internet access is necessary. TS Website: <u>https://css.tclmobile.cn/</u>.

### Equipments requested when download:

- (1) A handset with full power;
- (2) PC with windows system;
- (3) A USB cable.

#### Install driver

At the final step of SUGAR setup procedure, it will remind you to install driver.

| Rev.                                                                                                    |                                     | Page  |  |
|----------------------------------------------------------------------------------------------------|-------------------------------------|-------|--|
| 1.0                                                                                                    | 4015X/A/D/N Level 2 Repair Document | 15/36 |  |
| All rights reserved. Transfer, copy, use or communication of this file is prohibited without authorization. |                                     |       |  |

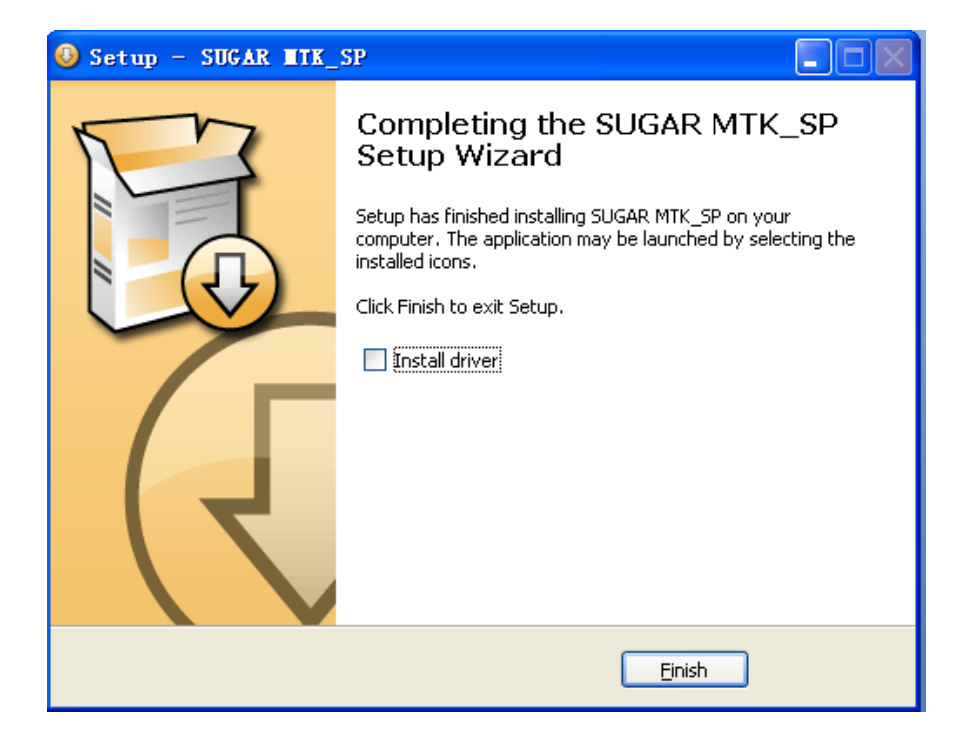

Please select "Install driver" and press "Finish"; then the driver will be installed automatically.

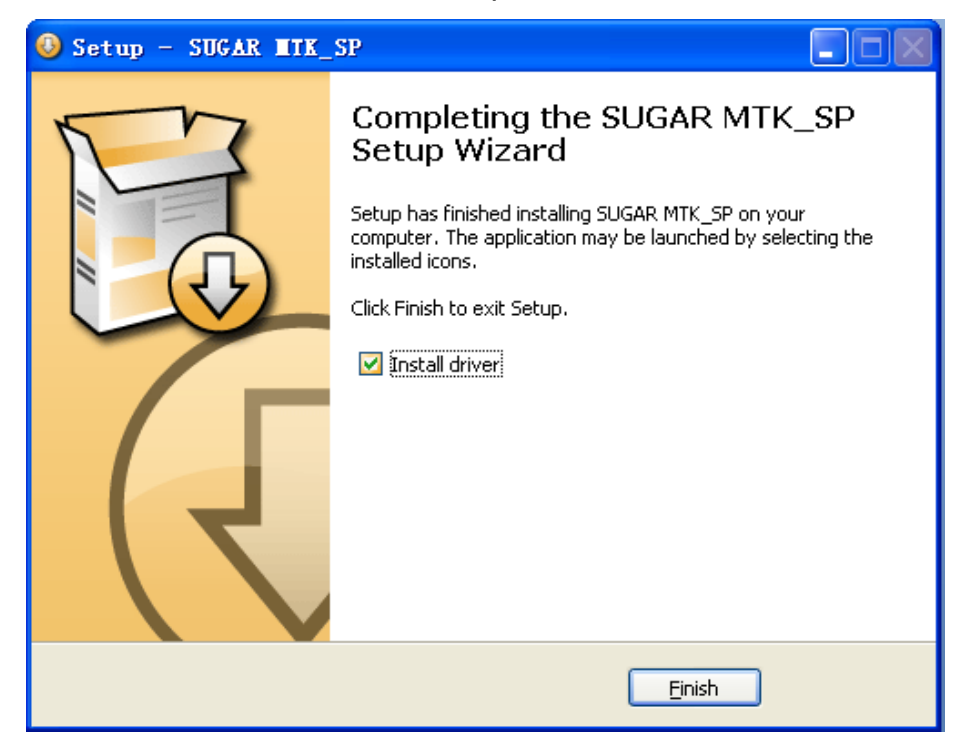

|                                                                                                    | -                                                                                                    |  |  |
|----------------------------------------------------------------------------------------------------|----------------------------------------------------------------------------------------------------|--|--|
|                                                                                                    | Page                                                                                                    |  |  |
| 4015X/A/D/N Level 2 Repair Document                                                                         | 16/36                                                                                                    |  |  |
| All rights reserved. Transfer, copy, use or communication of this file is prohibited without authorization. |                                                                                                    |  |  |
|                                                                                                    | 4015X/A/D/N Level 2 Repair Document<br>reserved. Transfer, copy, use or communication of this file is prohibited without au |  |  |

### SW download process

I. Open "Sugar MTK\_SP" 1.5.5 (you can get the latest version from TS website:

https://css.tclmobile.cn/). "Sugar MTK\_SP" login window looks like follow picture.

| Login Sugar            |                                        |
|------------------------|----------------------------------------|
| R                      | ALCATEL                                |
| Server :<br>User name: | Shanghai Server 💌<br>hljhrbtx0         |
| Password:              | *****<br>T Dongle authorizatic<br>Quit |

Input 'User name' and 'Password', and then press "OK" to log on.

| <mark>≓ Sugar IIK_SP 1.5.5</mark><br>Options <u>H</u> elp<br>□ ☞ X = ■ ●                                                                                                    | ę            |                                   |                     |                    |         |                   |          |                 |
|----------------------------------------------------------------------------------------------------|--------------|-----------------------------------|---------------------|--------------------|---------|-------------------|----------|-----------------|
| Download<br>Product Models<br>MTC 960                                                                                                    | Current COM  | NO Get V<br>/ 3 :Sele<br>COM port | ersion)<br>ect Step | 2 / 3: C<br>Button | Lick Up | Upgrade<br>Step ( | 3 / 3:   | Stop<br>Connect |
| ALCATEL                                                                                                    | COM Port     | Model                             | Comm Ref            | Origin             | Availa  | Ela               | P        | Status          |
| 15:36<br>July 24 Sonday<br>I dia 30<br>International<br>International | J flew       | M1C 200                           | M/A                 | M/ A               | B/A     | 00:               |          | Aeady.          |
| Status Ready.                                                                                                    |              |                                   |                     |                    |         | E                 | lapsed ( | time: 00:00:00  |
| WARE : a USB cable is nec                                                                                                    | essary for d | ownload!                          |                     |                    |         | C                 | COMO 92  | 1600 bps        |

- II. Use "Get version" function to check current SW vision, available version from server and handset info such as IMEI, PTM, CU ref, data code, etc.
  - 1) Select the product models "ONE TOUCH 4015".

| Rev.       |                                                                                      | Page         |
|------------|--------------------------------------------------------------------------------------|--------------|
| 1.0        | 4015X/A/D/N Level 2 Repair Document                                                  | 17/36        |
| All rights | reserved. Transfer, copy, use or communication of this file is prohibited without au | thorization. |

| Ugar MIK_SP 1.5.5          | 19            |                     |               |                    |         |         |        |                |
|----------------------------|---------------|---------------------|---------------|--------------------|---------|---------|--------|----------------|
| Options Help               | 8             |                     |               |                    |         |         |        |                |
| Download                   |               |                     |               |                    |         |         |        |                |
| Product Hodels             | Current COM   | 0 Get 1             | Version       |                    | (       | Upgrade |        | Stop           |
|                            | Step 1        | / 3 :Sel<br>COM por | ect Step<br>t | 2 / 3: C<br>Button | lick Up | Step 3  | 3 / 3: | Connect        |
| ALC 1783                   | COM Port      | Hodel               | Comm Ref      | Origin             | Availa  | Ela     | P      | Status         |
|                            | J New         | One T               | 8/4           | 3/A                | 8/A     | 00;     | 0%     | Ready.         |
| Status Ready.              |               |                     |               |                    |         | z       | lapsed | time: 00:00:00 |
| EWARE : a USB cable is nec | essary for do | wnload              |               |                    |         | 0       | 000 92 | 1600 bps       |

2) Select Com port which created by your installed cable.

| Sugar LTK_SP 1.5<br>tions Help | . 5            |                         |          |                    |         |          |                   |
|--------------------------------|----------------|-------------------------|----------|--------------------|---------|----------|-------------------|
|                                | 8              |                         |          |                    |         |          |                   |
| Download                       |                |                         |          |                    |         |          |                   |
| Product Models                 | Current        | Get Vers                | iion     |                    | 0       | Upgrade  | 5top              |
|                                | Step 1         | / 3 :Select<br>COM port | Step     | 2 / 3: C<br>Button | lick Up | Step 3 , | / 3: Connect      |
| ALCOTAL                        | COM Port       | fodel                   | Comm Ref | Origin             | Availa  | Ela 1    | Status            |
| 15:03                          | Hex            | One T                   | ¥/A      | N/A                | N/A     | 00:      | 0% Ready.         |
| the second                     |                |                         |          |                    |         |          |                   |
|                                |                |                         |          |                    |         |          |                   |
| 🚨 😐 🖬 🖬                        |                |                         |          |                    |         |          |                   |
|                                |                |                         |          |                    |         |          |                   |
|                                |                |                         |          |                    |         |          |                   |
| 1                              | 1              |                         |          |                    |         |          |                   |
| tatus Ready.                   | -taolog        |                         |          |                    |         | Elag     | osed time: 00:00: |
|                                |                |                         |          |                    |         |          |                   |
| URE : a USB cable is n         | ecessary for a | download!               |          |                    |         | COM      | 0 921600 bps      |

3) press "Get Version" button; power off the handset and connect it with PC by USB cable; long press "power on key" until the download process starts(the LCD may flash during this process, please keep on pressing "Power on key" until the download process starts.).

|                                                                   | Page                                        |
|-------------------------------------------------------------------|---------------------------------------------|
| 1.0 4015X/A/D/N Level 2 Repair Doc                                | ocument 18/36                               |
| All rights reserved. Transfer, copy, use or communication of this | s file is prohibited without authorization. |

| Sugar MIK_SP 1.5.                                                                                                 | 5                                                                                                    |                                                                                    |                                                                  |                                                    |                                                                   |                                                    |                                                    |
|----------------------------------------------------------------------------------------------------|----------------------------------------------------------------------------------------------------|------------------------------------------------------------------------------------|------------------------------------------------------------------|----------------------------------------------------|-------------------------------------------------------------------|----------------------------------------------------|----------------------------------------------------|
| Options Help                                                                                                    |                                                                                                    |                                                                                    |                                                                  |                                                    |                                                                   |                                                    |                                                    |
| 0613066                                                                                                    | 8                                                                                                    |                                                                                    |                                                                  |                                                    |                                                                   |                                                    |                                                    |
| Download                                                                                                    |                                                                                                    |                                                                                    |                                                                  |                                                    |                                                                   |                                                    |                                                    |
| - Product Models                                                                                                  | 6                                                                                                    |                                                                                    |                                                                  |                                                    |                                                                   |                                                    |                                                    |
| One Touch 4015 -                                                                                                  | Current                                                                                                    | et Version                                                                         |                                                                  | l                                                  | Upgrade                                                           |                                                    | Stop                                               |
|                                                                                                    | Step 1 / 3 ::                                                                                                    | Select Step                                                                        | 2 / 3: 0                                                         | lick Up                                            | Step 3                                                            | / 3:                                               | Connect                                            |
|                                                                                                    | COM                                                                                                    | port                                                                               | Button                                                           |                                                    |                                                                   |                                                    |                                                    |
| the second second                                                                                                 | COM Port Hodel                                                                                                    | Comm Ref                                                                           | Origin                                                           | Availa                                             | Ela                                                               | P                                                  | Status                                             |
| 15:03                                                                                                    | New One I.                                                                                                    | B/A                                                                                | N/A                                                              | B/A                                                | 00:                                                               | 0%                                                 | Ready.                                             |
| the second                                                                                                    |                                                                                                    |                                                                                    |                                                                  |                                                    |                                                                   |                                                    |                                                    |
|                                                                                                    |                                                                                                    |                                                                                    |                                                                  |                                                    |                                                                   |                                                    |                                                    |
| 📒 😐 🖬 💼                                                                                                    |                                                                                                    |                                                                                    |                                                                  |                                                    |                                                                   |                                                    |                                                    |
|                                                                                                    |                                                                                                    |                                                                                    |                                                                  |                                                    |                                                                   |                                                    |                                                    |
|                                                                                                    |                                                                                                    |                                                                                    |                                                                  |                                                    |                                                                   |                                                    |                                                    |
|                                                                                                    |                                                                                                    |                                                                                    |                                                                  |                                                    |                                                                   |                                                    |                                                    |
|                                                                                                    |                                                                                                    |                                                                                    |                                                                  |                                                    |                                                                   |                                                    |                                                    |
| Status Keady.                                                                                                    |                                                                                                    |                                                                                    |                                                                  |                                                    | 211                                                               | apsed ti                                           | se. 00.00.00                                       |
|                                                                                                    |                                                                                                    |                                                                                    |                                                                  |                                                    |                                                                   |                                                    |                                                    |
| EWARE : a USB cable is ne                                                                                         | cessary for download!                                                                                                    | Ţ                                                                                  | Ļ                                                                |                                                    | [ C0                                                              | MO 9210                                            | 300 bps                                            |
| EYARE : a USB cable is no<br>Sugar HIK_SP 1.5.5<br>ptions Help                                                    | cessary for download                                                                                                    | Ĺ                                                                                  | ļ                                                                |                                                    | <b>[</b> 00                                                       | MO 9210                                            | 500 bps                                            |
| EVARE : & USB cable is no<br>Sugar HIK_SP 1.5.5<br>ptions Help                                                    | cessary for download!<br>P                                                                                                    | Ĺ                                                                                  |                                                                  |                                                    | CO                                                                | MO 9210                                            | 300 bps                                            |
| EVARE : a USB cable is no<br>Sugar IIK_SP 1.5.5<br>ptions Help<br>Download                                        | cessary for download!<br>?                                                                                                    | Ţ                                                                                  |                                                                  |                                                    | CO                                                                | MO 921                                             | 500 bps                                            |
| EVARE : a USB cable is no<br>Sugar ITK_SP 1.5.5<br>ptions Help<br>Download<br>Product Models                      | cessary for download<br>?<br>Current COM5                                                                                                    | , Version                                                                          | Ļ                                                                |                                                    | Upgrade                                                           | MO 921(                                            | 500 bps                                            |
| SEVANE : & USB cable is no<br>Sugar IIK_SP 1.5.5<br>ptions Help<br>Download<br>Product Models<br>One Touch 4015 - | Current COM5                                                                                                    | Version)                                                                           |                                                                  |                                                    | Upgrade                                                           |                                                    | Stop                                               |
| EVARE : a USB cable is no<br>Sugar IIK_SP 1.5.5<br>ptions Help<br>Download<br>Product Models<br>One Touch 4015    | cessary for download<br>?<br>Current COM5 Get<br>Step 1 / 3 :Se<br>COM pc                                                                      | t Version<br>elect Step 2                                                          | 2 / 3: Cl:<br>Button                                             | i.ck Up                                            | Vpgrade<br>Step 3 /                                               | <b>MO 921</b>                                      | Stop                                               |
| EVARE : a USB cable is no<br>Sugar IIK_SP 1.5.5<br>ptions Help<br>Sownload<br>Product Models<br>One Touch 4015    | Current COM5 Get<br>Current COM5 Get<br>Step 1 / 3 : Se<br>COM Port   Hadel                                                                    | Version<br>elect Step 2                                                            | 2 / 3: Cl:<br>Button                                             | ick Up                                             | Upgrade<br>Step 3 /                                               | mo 921(                                            | Stop                                               |
| EVARE : • USB cable is no<br>Sugar IIK_SP 1.5.5<br>btions Help                                                    | Current COM5<br>Current COM5<br>Step 1 / 3 :Se<br>COM Port Model<br>COM Fort Model                                                             | t Version<br>elect Step :<br>Comm Ref<br>4015X-2AALEU0                             | 2 / 3: C1:<br>Button<br>Origin<br>AG4AA40                        | ick Up<br>Availa<br>AG4ZZ41                        | Upgrade<br>Step 3 /<br>Ela P.<br>00: 10                           | 00 9210<br>3: Cc                                   | Stop<br>Stop<br>Status<br>vers                     |
| EVARE : a USB cable is no<br>Sugar IIK_SP 1.5.5<br>ptions Help                                                    | Current COM5<br>Current COM5<br>Step 1 / 3 :Se<br>COM Port Model<br>COM Fort Model<br>COM5 One T<br>New One T                                  | t Version<br>elect Step 2<br>Comm Ref<br>4015X-2AALBUO<br>N/A                      | 2 / 3: Cl:<br>Button<br>Origin<br>AG4A40<br>N/A                  | ick Up<br>Availa<br>AG4ZZ41<br>N/A                 | Upgrade<br>Step 3 /<br>Ela P.<br>00: 10<br>00: 0                  | M0 9210                                            | Stop<br>Stop<br>Status<br>Vers<br>Ready.           |
| EVARE : a USB cable is no<br>Sugar IIX_SP 1.5.5<br>ptions Help<br>Download<br>Product Models<br>One Touch 4015 •  | Current COM5<br>Current COM5<br>Step 1 / 3 :Se<br>COM Port Model<br>COM Port Model<br>COM Port Model<br>New One T<br>Sugar                     | t Version<br>elect Step 2<br>Comm Ref<br>4015X-2AALEU0<br>N/A                      | 2 / 3: C1:<br>Button<br>Origin<br>AG4A40<br>N/A                  | ick Up<br>Availa<br>AG4ZZ41<br>N/A                 | Upgrade<br>Step 3 /<br>Ela P.<br>00: 10<br>00: 0                  | m0 9210<br>3: Cc                                   | Stop<br>Stop<br>Status<br>Vers<br>Ready.           |
| EVARE : a USB cable is no<br>Sugar IIK_SP 1.5.5<br>ptions Help<br>Download<br>Product Models<br>One Touch 4015 T  | Current COM5<br>Current COM5<br>Step 1 / 3 :Se<br>COM Port Model<br>COM Port Model<br>COM Sone T<br>New One T<br>Sugar<br>() (COM5) Cu         | Version<br>Elect Step :<br>Comm Ref<br>4015X-2AALEU0<br>N/A                        | 2 / 3: C1:<br>Button<br>Origin<br>AG4AA40<br>N/A                 | ick Up<br>Availa<br>AG4ZZ41<br>N/A                 | Upgrade<br>Step 3 /<br>Ela [P.<br>00: 10<br>00: 0                 | 100 9210<br>3: Cc                                  | Stop<br>Stop<br>mnect<br>Status<br>vers<br>Ready.  |
| EVANE : a USB cable is no<br>Sugar IIK_SP 1.5.5<br>ptions Help<br>Download<br>Product Models<br>One Touch 4015 •  | Current COM5<br>Current COM5<br>Step 1 / 3 :Se<br>COM Fort Model<br>COM5 One T<br>New One T<br>Sugar<br>(COM5) Cu                              | t Version<br>elect Step 2<br>Comm Ref<br>4015X-2AALEUO<br>N/A                      | 2 / 3: Cl:<br>Button<br>Origin<br>AG4AA40<br>N/A                 | ick Up<br>Availa<br>AG4ZZ41<br>N/A<br>ilable versi | Upgrade   Step 3 /   Bla   00:   10   00:   ion is AG4ZZ          | ₩0 9210<br>3: Cc<br>:<br>00% Get<br>1%<br>1%       | Stop<br>Stop<br>mnect<br>Status<br>vers<br>Ready.  |
| EVALE : . USB cable is no<br>Sugar IIX_SP 1.5.5<br>ptions Help<br>Download<br>Product Models<br>One Touch 4015 •  | Current COM5<br>Current COM5<br>Step 1 / 3 :Se<br>COM Port Model<br>COM Fort Model<br>COM5 One T<br>New One T<br>Sugar<br>(COM5] Cu            | Version<br>elect Step 2<br>Comm Ref<br>4015X-2AALEUO<br>N/A<br>wrrent version is 2 | 2 / 3: Cl:<br>Button<br>Origin<br>AG4AA40<br>N/A                 | ick Up<br>Availa<br>AG4ZZ41<br>N/A<br>ilable versi | Upgrade<br>Step 3 /<br>Ela P.<br>00: 10<br>00: 0<br>ion is AG4ZZ  | m0 9210<br>3: Cc<br>00% Get<br>0% 1<br>741.        | Stop<br>Stop<br>mmect<br>Status<br>vers<br>Ready.  |
| EVARE : . USB cable is no<br>Sugar IIK_SP 1.5.5<br>ptions Help<br>Download<br>Product Models<br>One Touch 4015 •  | Current COM5 Get<br>Step 1 / 3 : Se<br>COM Port Model<br>COM Port Model<br>COM Fort Model<br>COM Fort Com T<br>New One T<br>Sugar<br>(COM5) Cu | Version<br>Elect Step :<br>Comm Ref<br>4015X-2AALEUO<br>N/A<br>mrrent version is : | 2 / 3: C1:<br>Button<br>Origin<br>AG4AA40<br>N/A<br>AG4AA40, ava | ick Up<br>Availa<br>AG4ZZ41<br>N/A<br>ilable versi | Upgrade<br>Step 3 /<br>Ela [P.<br>00: 10<br>00: 0<br>ion is AG4ZZ | 10 921<br>3: Cc<br>00% Get<br>18<br>741.           | Stop<br>Stop<br>Mnnect<br>Status<br>Vers<br>Ready. |
| EVARE : • USB cable is no<br>Sugar IIK_SP 1.5.5<br>otions Help<br>Download<br>Product Models<br>One Touch 4015    | Current COM5<br>Current COM5<br>Step 1 / 3 :Se<br>COM Fort Model<br>COM5 One T<br>New One T<br>Sugar<br>(COM5) Cu                              | elect Step :<br>Comm Ref<br>4015X-2AALEU0<br>N/A<br>mrent version is .             | 2 / 3: Cl:<br>Button<br>Origin<br>AG4AA40<br>N/A<br>AG4AA40, ava | ick Up<br>Availa<br>AG4ZZ41<br>N/A<br>ilable versi | Upgrade<br>Step 3 /<br>Ela P.<br>00: 10<br>00: 0<br>ion is AG4ZZ  | ₩0 9214<br>3: Cc<br>3: Cc<br>30% Get<br>3% 1<br>2% | Stop<br>Stop<br>mnect<br>Status<br>vers<br>Ready.  |

III. Click 'Upgrade'. Power off the handset and reconnect it with PC by USB cable;

BEWARE : a USB cable is necessary for download!

| Rev.       |                                                                                      | Page         |
|------------|--------------------------------------------------------------------------------------|--------------|
| 1.0        | 4015X/A/D/N Level 2 Repair Document                                                  | 19/36        |
| All rights | reserved. Transfer, copy, use or communication of this file is prohibited without au | thorization. |

COM5 921600 bps

| tions Help<br>) S   A   h   C   (3) | 8           |                     |                      |                     |            |         |          |                    |
|-------------------------------------|-------------|---------------------|----------------------|---------------------|------------|---------|----------|--------------------|
| )ownload                            |             |                     |                      |                     |            |         |          |                    |
| Product Hodels                      | Current COM | 5 Get               | Vernien              |                     | 0          | Vpgrade |          | Stop               |
|                                     | Step 1      | / 3 :Sel<br>COM por | ect Step             | 2 / 3: CI<br>Button | lick Up    | Step    | 3 / 3:   | Connect            |
|                                     | COM Port    | Hodel               | Comm Ref             | Origin              | Availa     | Ela     | P        | Status             |
|                                     | J See       | One T               | 40152-2AAL200<br>B/A | 8/A<br>8/A          | N/A<br>N/A | 00:     | 4X<br>0% | Bownload<br>Ready. |
|                                     |             |                     |                      |                     |            |         |          |                    |

IV. SW Upgrade process finished.

| 🚅 Sugar NIK_SP 1.5.5        |                                                                                   |         | X                        |
|-----------------------------|-----------------------------------------------------------------------------------|---------|--------------------------|
| Options Help                | 2                                                                                 |         |                          |
| Download                    | ¥                                                                                 |         |                          |
| Product Models              | Current COM5 Get Version                                                          | Upgrade | Stop                     |
|                             | Step 1 / 3 :Select Step 2 / 3: Click Up<br>COM port Button                        | Step 3  | / 3: Connect             |
| 15:03                       | COM Port Model Comm Ref Origin Availa   JCOM5 One T 4015X-2AALEU0 AG4AA40 AG4ZZ41 | Ela :   | P Status<br>100% Upgrade |
|                             | N/A New One Sugar                                                                 | 00:     | 0% Ready.                |
|                             |                                                                                   |         |                          |
|                             |                                                                                   |         |                          |
| Status [COM5] Upgrade fin   | i shed!                                                                           | Elaj    | psed time: 00:26:10      |
| BEWARE : a USB cable is nec | essary for download!                                                              | COM     | 5 921600 bps             |

NOTE: If SW download fails, please unplug the USB cable and reconnect it, then long press "power" key + "volume up" key to enter forced downloading mode.

| Rev.       |                                                                                      | Page          |
|------------|--------------------------------------------------------------------------------------|---------------|
| 1.0        | 4015X/A/D/N Level 2 Repair Document                                                  | 20/36         |
| All rights | reserved. Transfer, copy, use or communication of this file is prohibited without au | ithorization. |

### 5 Disassembly and assembly ONE TOUCH 4015D/X/A/E

### 5.1 ESD Safety

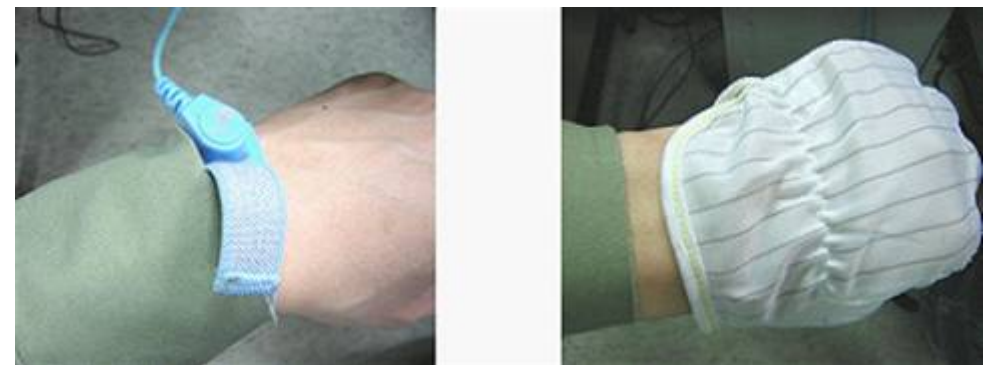

Please wear static loop or static glove

### 5.2 Disassembly tool

u may use the following tools during the disassembly and reassembly procedure:

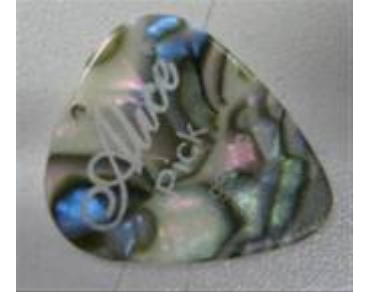

Plastic Flake

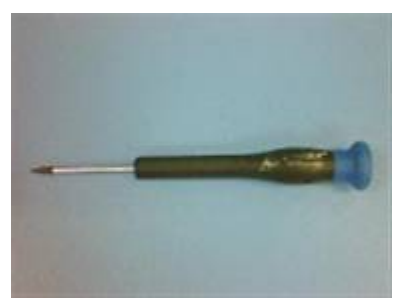

Screwdriver

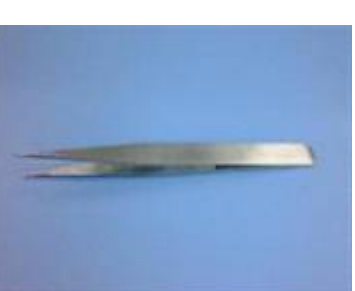

Tweezers

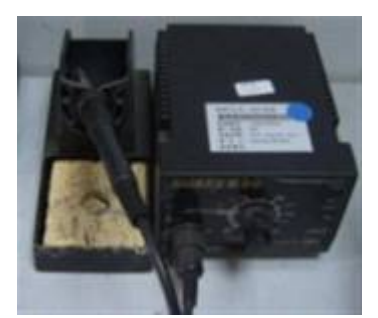

Soldering iron

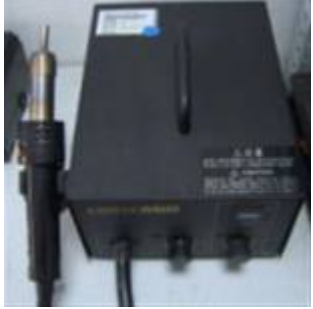

Hot wind gun

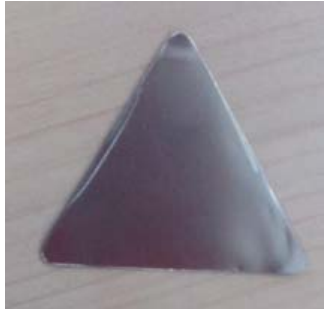

Thin plastic flake

### 5.3 Disassembly process

The steps of disassembly ONE TOUCH 4015 are as below.

| Rev.       |                                                                                      | Page         |
|------------|--------------------------------------------------------------------------------------|--------------|
| 1.0        | 4015X/A/D/N Level 2 Repair Document                                                  | 21/36        |
| All rights | reserved. Transfer, copy, use or communication of this file is prohibited without au | thorization. |

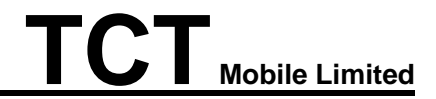

Step1: Remove the screws of the furnished back cover, pry up and swipe along the four edges of furnished back cover with plastic flake to separate furnished back cover with furnished underfilling. Be careful of the buckles because it is very easy to make the buckles deform.

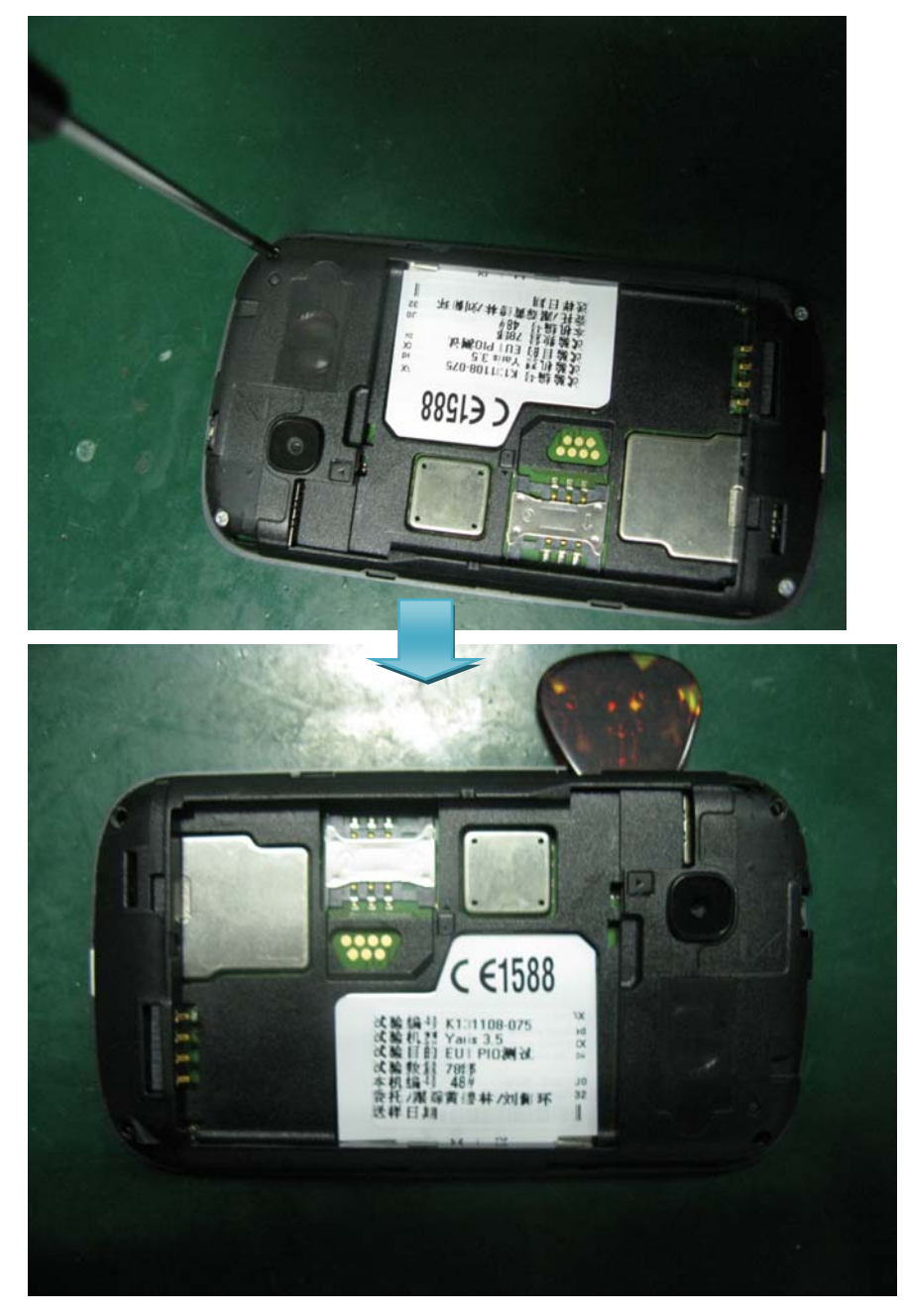

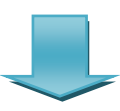

| Rev.       |                                                                                      | Page         |
|------------|--------------------------------------------------------------------------------------|--------------|
| 1.0        | 4015X/A/D/N Level 2 Repair Document                                                  | 22/36        |
| All rights | reserved. Transfer, copy, use or communication of this file is prohibited without au | thorization. |

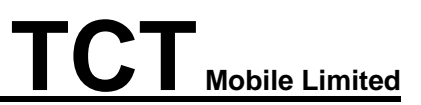

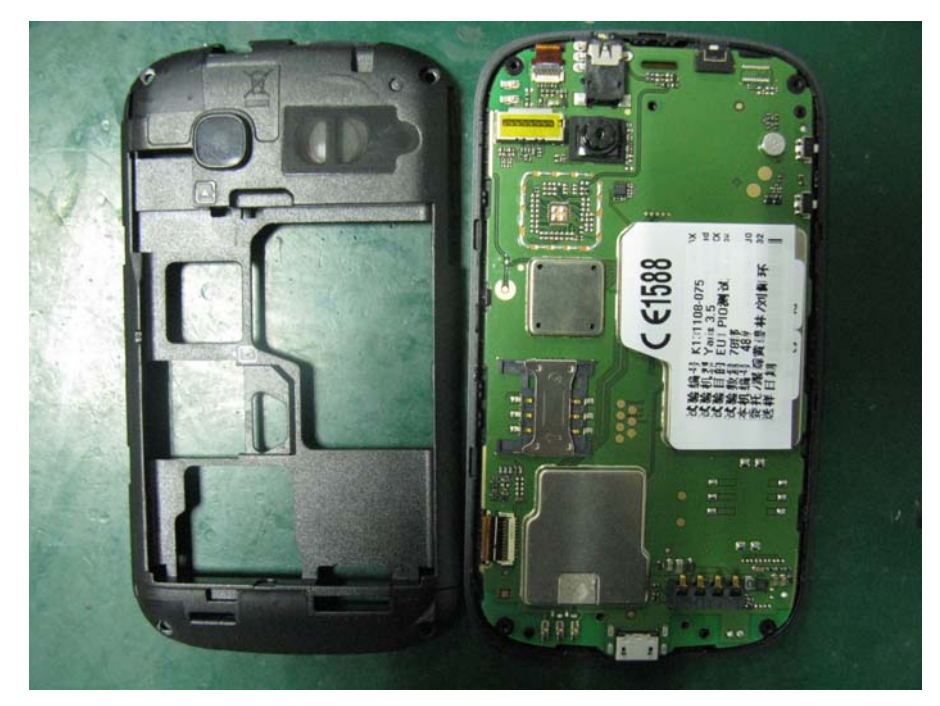

NOTE: The furnished back cover can't be reused if any of the buckles is deformed or damaged.

Step 2: Remove the FPC, camera of the main board and remove the main board from face shell.

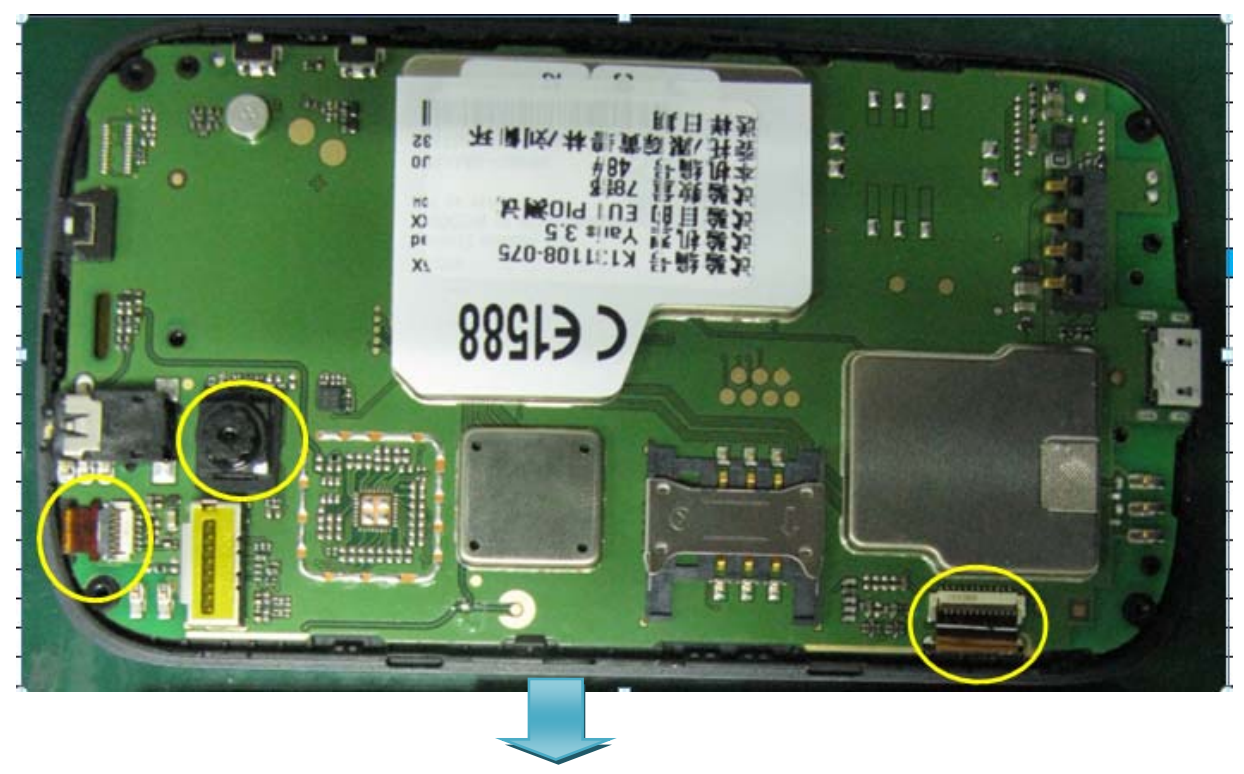

| Rev.       |                                                                                      | Page         |
|------------|--------------------------------------------------------------------------------------|--------------|
| 1.0        | 4015X/A/D/N Level 2 Repair Document                                                  | 23/36        |
| All rights | reserved. Transfer, copy, use or communication of this file is prohibited without au | thorization. |

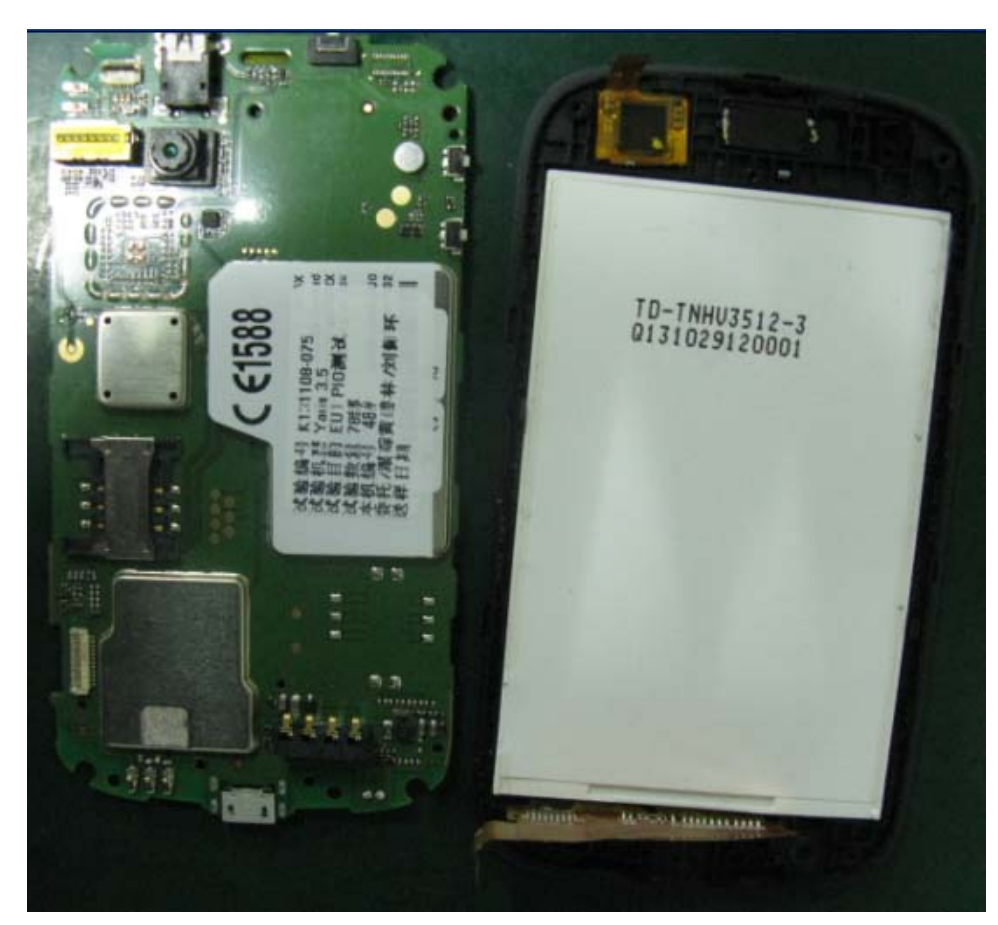

Step 3: Separate the LCD and TP

1). Use the hot wind gun in temperature  $130^{\circ}$ C, air level 3-4, height 5-10mm, blow the TP for about 5 to 10 minutes and use plastic flake to pry up the LCD, and then remove it.

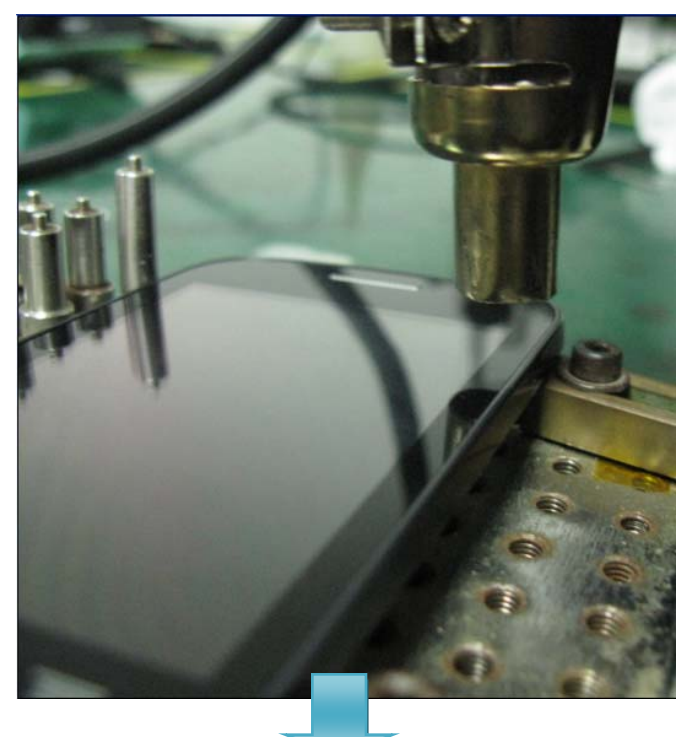

| Rev.       |                                                                                      | Page         |
|------------|--------------------------------------------------------------------------------------|--------------|
| 1.0        | 4015X/A/D/N Level 2 Repair Document                                                  | 24/36        |
| All rights | reserved. Transfer, copy, use or communication of this file is prohibited without au | thorization. |

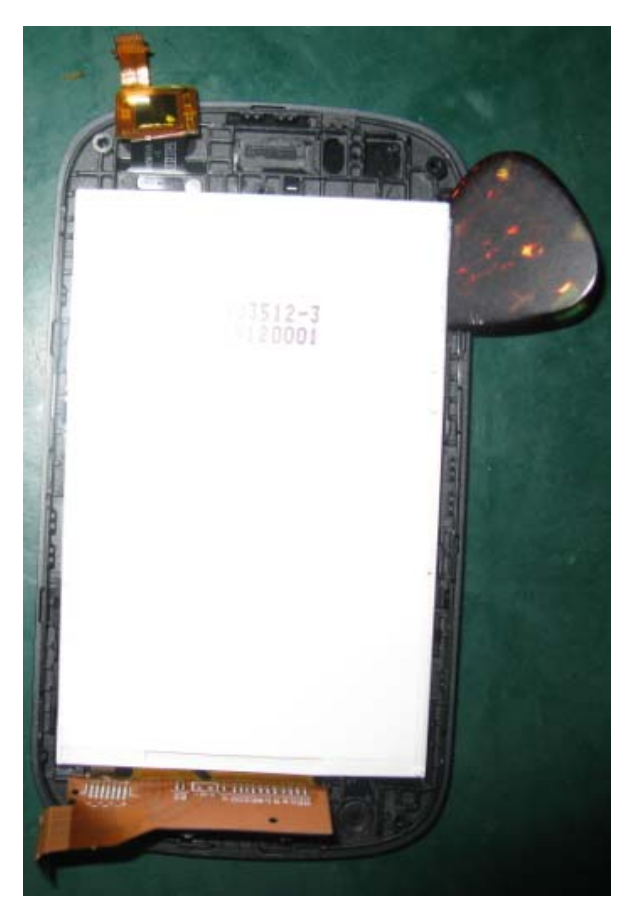

2). Use the hot wind gun in temperature  $130^{\circ}$ C, air level 3-4, height 5-10mm, blow the TP for about 5 to 10 minutes and use plastic flake to pry up the TP remove it from face shell.

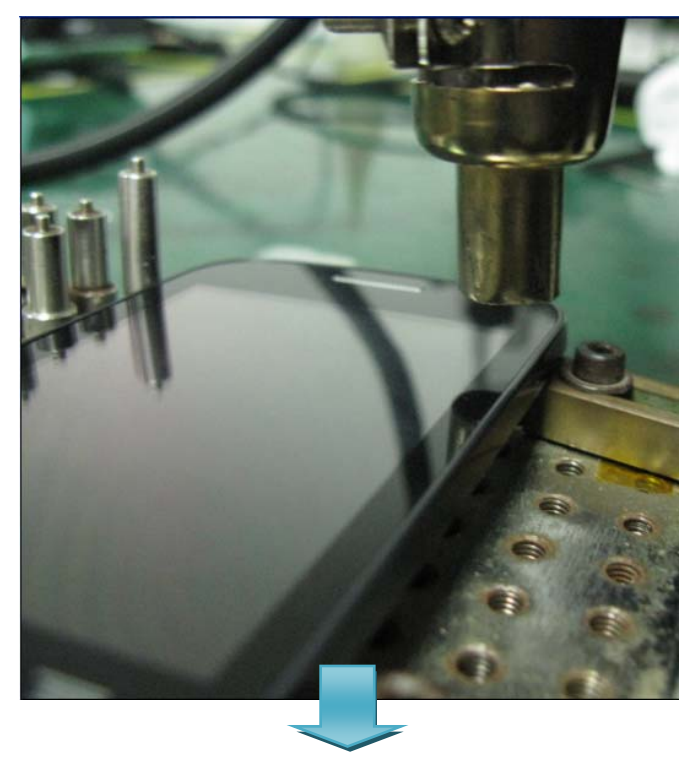

| Rev.       |                                                                                      | Page         |
|------------|--------------------------------------------------------------------------------------|--------------|
| 1.0        | 4015X/A/D/N Level 2 Repair Document                                                  | 25/36        |
| All rights | reserved. Transfer, copy, use or communication of this file is prohibited without au | thorization. |

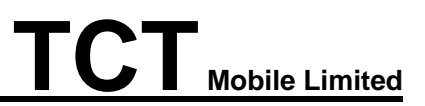

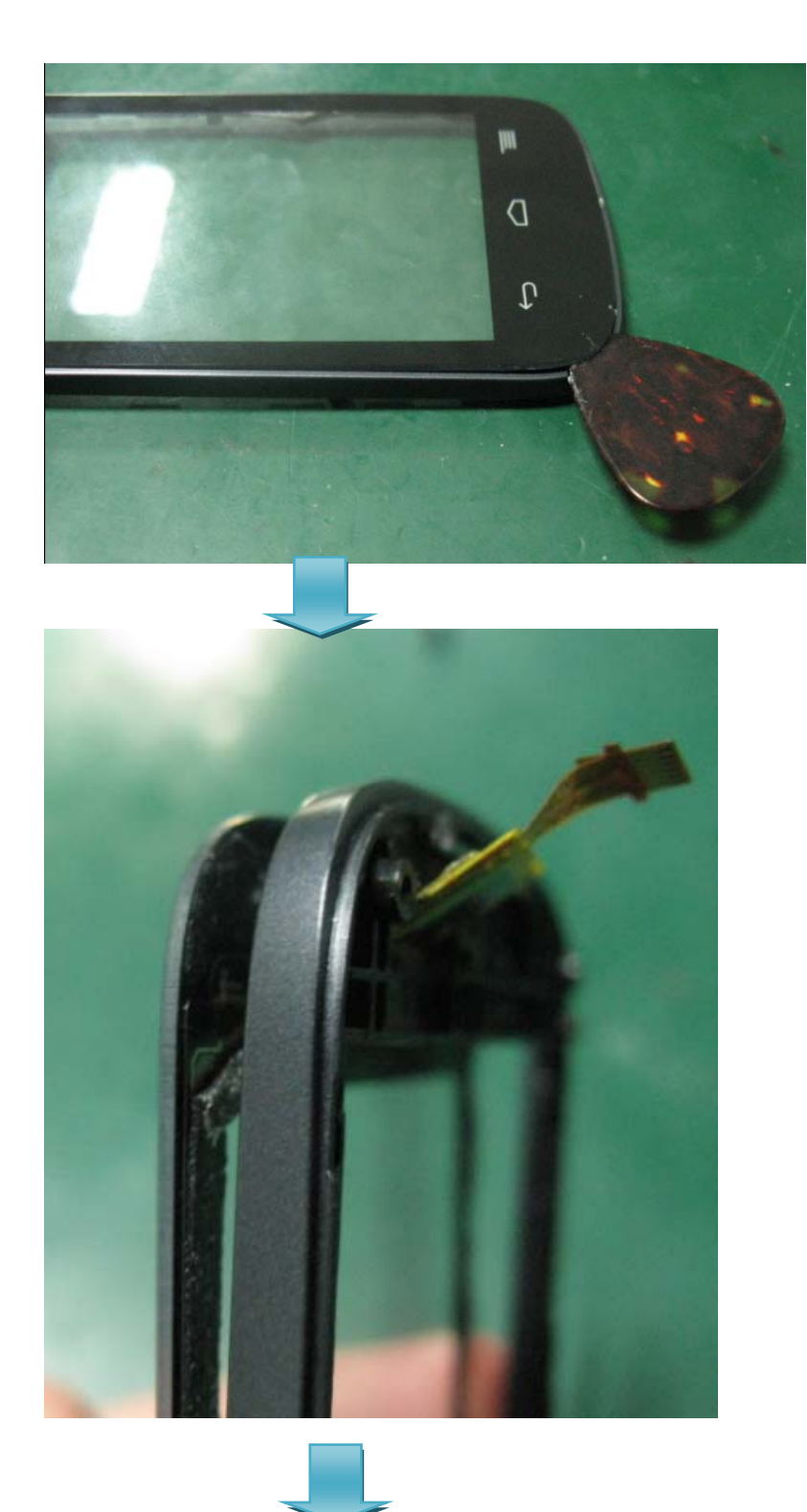

| Rev.       |                                                                                      | Page         |
|------------|--------------------------------------------------------------------------------------|--------------|
| 1.0        | 4015X/A/D/N Level 2 Repair Document                                                  | 26/36        |
| All rights | reserved. Transfer, copy, use or communication of this file is prohibited without au | thorization. |

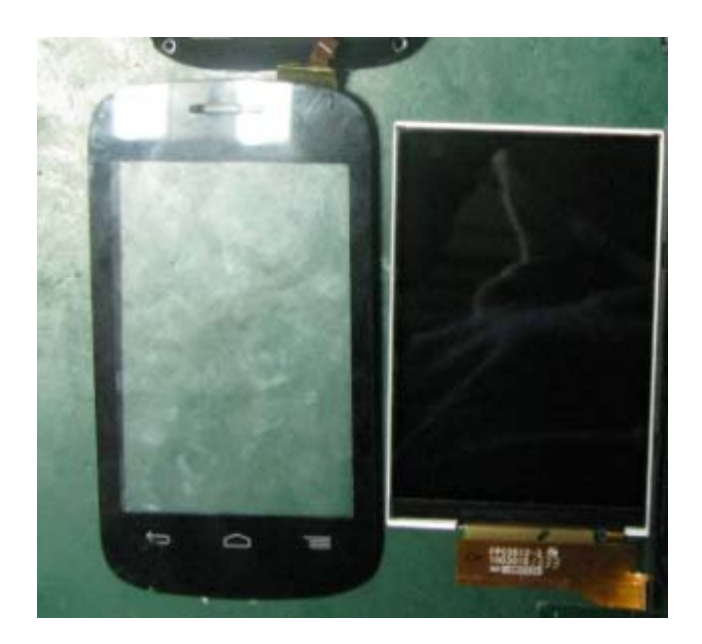

Step 4: Disassembly complete

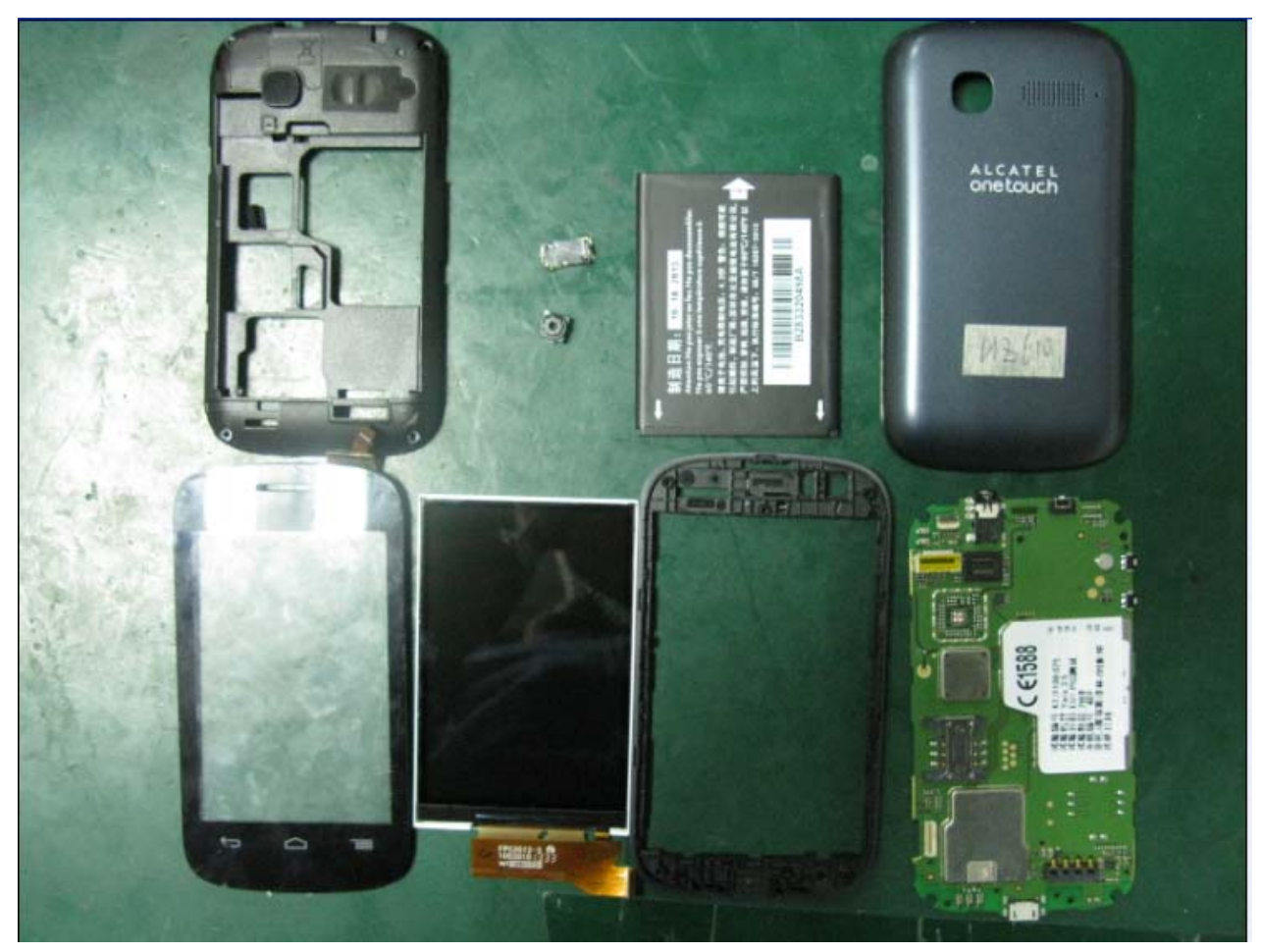

| Rev.       |                                                                                      | Page          |
|------------|--------------------------------------------------------------------------------------|---------------|
| 1.0        | 4015X/A/D/N Level 2 Repair Document                                                  | 27/36         |
| All rights | reserved. Transfer, copy, use or communication of this file is prohibited without au | Ithorization. |

#### **Disassembly Notice:**

1). Receiver is easily to be damaged during disassembly process. Thus please do not disassemble receiver unless it is necessary.

2) TP adhesive up, TP adhesive down, TP foam should be change with new one after Separate the LCD and TP.

#### 5.4 Reassembly Process

Please make reference to the disassembly process for assembly reverse an order of the disassembly steps.

Notice:

Before assembling furnished back cover, please check whether there's any deformation or damage for the buckles; If yes, replace it with a new furnished back cover.

#### 5.5 Disassembly process evaluation

We list the ONE TOUCH 4015D/X/A/E parts disassembly time, technique levels and disassembly methods as below, for technique levels, Class 1 signifies easy to disassembly, Class 2 signifies normal to disassembly and Class 3 signifies hard to disassembly.

| Spare part                       | Time for<br>disassembly | Jigs for<br>disassembly       | Difficulty<br>Class | Remark |
|----------------------------------|-------------------------|-------------------------------|---------------------|--------|
| Furnished back cover             | 10s                     | Screw driver<br>Plastic Flake | Class 2             |        |
| screws on furnished<br>main PCBA | 14s                     | Screw driver                  | Class 1             |        |
| Audio jack cover                 | 5s                      | Tweezers                      | Class 1             |        |
| Furnished main PCBA              | 15s                     | Plastic flake<br>Tweezers     | Class 2             |        |
| Camera                           | 8s                      | Plastic flake<br>Tweezers     | Class 1             |        |
| power key fpc assembly           | 8s                      | Plastic flake                 | Class 1             |        |
| Main Ant (speaker box)           | 10s                     | Screw driver<br>Plastic flake | Class 2             |        |
| Volume key FPC                   | 10s                     | Soldering iron                | Class 2             |        |
| Vibrator                         | 10s                     | Soldering iron                | Class 2             |        |

| Rev.       |                                                                                      | Page         |
|------------|--------------------------------------------------------------------------------------|--------------|
| 1.0        | 4015X/A/D/N Level 2 Repair Document                                                  | 28/36        |
| All rights | reserved. Transfer, copy, use or communication of this file is prohibited without au | thorization. |

### 6 Disassembly Complete

#### Explored view

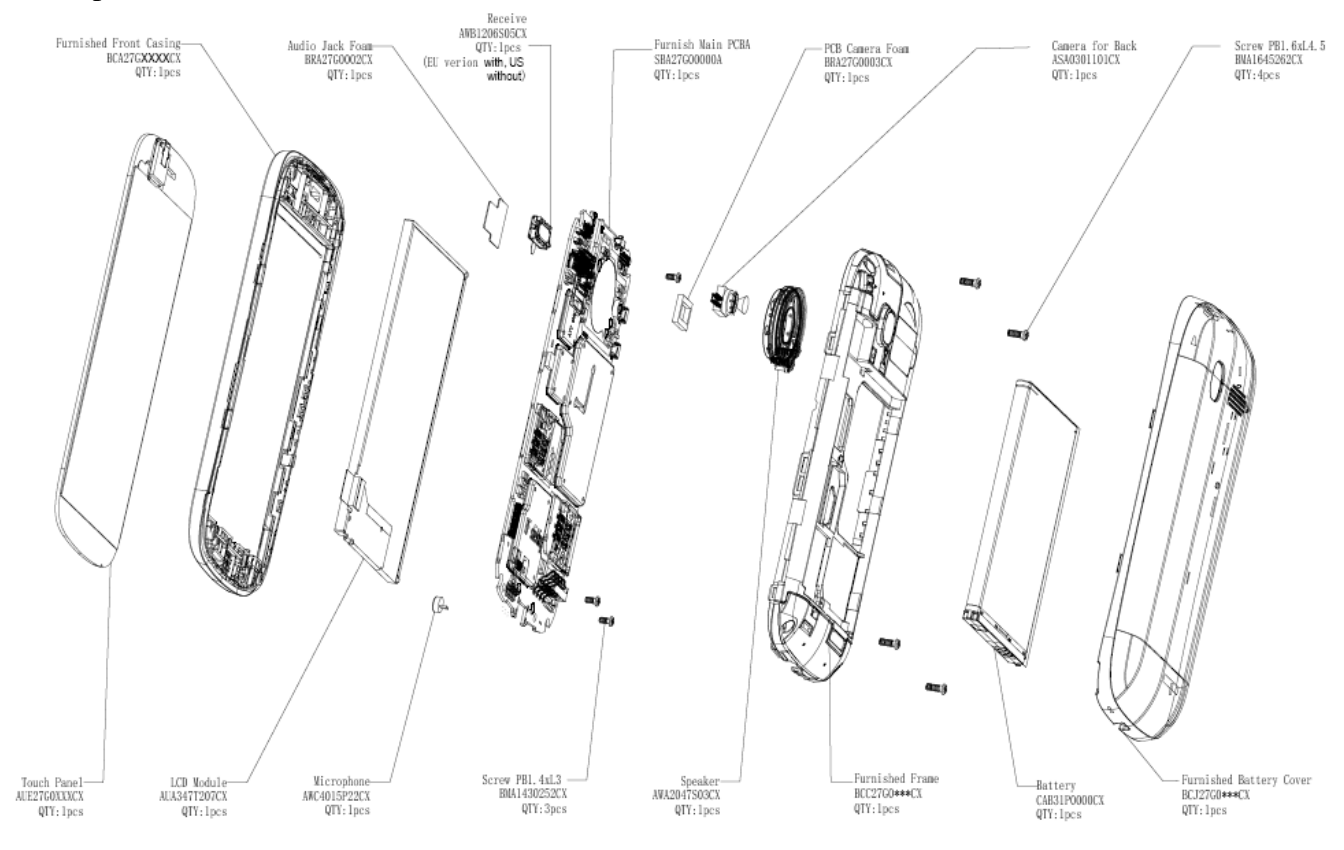

Below table lists ONE TOUCH 4015A L2 spare parts. You could also refer to: https://css.tclmobile.cn/.

| Rev.       |                                                                                      | Page         |
|------------|--------------------------------------------------------------------------------------|--------------|
| 1.0        | 4015X/A/D/N Level 2 Repair Document                                                  | 29/36        |
| All rights | reserved. Transfer, copy, use or communication of this file is prohibited without au | thorization. |
|            |                                                                                      |              |

| Item | Description            | Partnumber       | Remark                                                                            | Quantity |
|------|------------------------|------------------|-----------------------------------------------------------------------------------|----------|
| 1    | fur battery cover      | BCJ27G0C00C0     | 电池盖组件,fur battery cover,Yaris-3.5,电池盖+泡棉,Gun Grey Resin                           | 1        |
| 2    | Battery pack           | CAB31P0000C1     | 内置电池,Battery pack,Brandy,,1300mAh,3.7V,ALCATEL logo,可充电,不含汞,BYD,,,,               | 1        |
| 2    | Normal Charger         | 084300740003     | 普通充电器,Normal Charger,black,US STANDARD,USB standard-A,W/O Wire,0,EUP,5 V,550      | 4        |
| 3    | Normal Charger         | CBA3007AG0CZ     | mA,Alcatel,5 LEVEL,US,Reach,N/A,N/A,TENPAO                                        | 1<br>    |
|      | Storeo Earohano        | 000016041104     | 立体声耳机,Stereo Earphone,3.5mm audio jack,LRGM,0 Keys,Open Type,Black,ALCATEL,3.0    | 4        |
| 4    | Stereo Earphone        | COBSTOURTIC4     | mW,Non Reach,N/A,MH-MS156-C,MEIHAO                                                | · · ·    |
| 5    | Micro USB Cable        | CDA3122002C1     | 数据线,Data Cable,Black,Micro 5pin,1 m,Non Reach,N/A,JWUB1019-T01,JUWEI              | 1        |
| 6    | Furnished front casing | BCA27G1C00C0     | 主面组件,Furnished front casing,Yaris-3.5,US版,主面Gun Grey Resin                        | 1        |
| 7    | Furnished frame        | BCC27G1A00C0     | 主底组件,Furnished frame,Yaris-3.5,1SIM US版,主底+CAMERA LENS+DECO+天线弹片,黑色素材,            | 1        |
|      | Touch Danal            | 4115270044000    | 触摸屏,Touch Panel,Capacitive,Yaris 3.5,109.30×58.79×1.23 mm,ZIF                     | 4        |
| ð    | Touch Panel            | AUE2/GUATUC2     | 13Pin,FT6306,PMMA+Film,Black,N/A,No Logo,N/A,131587C1,MUTTO                       | 1        |
|      | Main LOD               | 4114247720704    | 主屏LCD,Main LCD,262K,3.47",320X480,TFT-TN,Wide View,MIPI,ZIF 25pin,ILI9488,N/A,TD- | 4        |
| 9    | Main LCD               | AUA34/120/01     | TNHV3512-3,TDT                                                                    | '        |
| 10   | Cooples 2in1           | 4944204700202    | 喇叭三合一,Speaker 3in1,Rotundity,D20.3×WH4.9mm,92dB±3dB,500 mW,spring,wth foam, w/o   | 4        |
| 10   | Speaker ain i          | AWA2047503C2     | mesh&mayler,N/A,XHSD2029SW69P64-01,HAOSHENG                                       |          |
| 11   | Camora                 | A640201101C1     | 内置摄像头,Camera,CMOS,0.3M,FF,6.5×6.5×H4.2 mm,BTB,Parallel,SP0718,XY-080S,N/A,N/A,for | 1        |
|      | Califera               | ASAUSUTIUTET     | Yaris,SZ5572B1S-0P0J0,E-WELLY                                                     | 1        |
| 12   | audio jack foam        | BRA27G0002C0     | 耳机密封泡棉,audio jack foam,Yaris-3.5 s1,单面带胶tesa 4972,NS02,11.5X15.6X0.2,,            | 1        |
| 13   | PCB CAMERA FOAM        | BRA27G0003C0     | PCB CAMERA泡棉, PCB CAMERA FOAM, Yaris-3.5,9.2X7.3X1.5mm, VHM-15+tesa4982,单面带胶,     | 1        |
| 14   | RF conductive adhesive | BLA27G0000C0     | RF导电布,RF conductive adhesive,Yaris-3.5,单面带胶,3.8X7X0.1,,                           | 1        |
| 15   | switch foam            | BRA27G0008C0     | switch泡棉,switch foam,Yaris-3.5,,6.45X3.7X1.7,单面带胶,                                | 1        |
| 16   | Screw                  | BM41//30252C3    | 螺钉,Screw,PB(Self-tapping),PB 1.4X0.45PXL3.0,Flat Head,D2.5X0.5,+ type,0,Without   | 3        |
| 10   | ocrew                  | BINA 140020200   | Nylok,SWCH18A,HV 380480,Plating White ZN,N/A,XIANGJIAN                            |          |
| 17   | Scrow                  | PMA1645262C2     | 螺钉,Screw,PB(Self-tapping),PB 1.6X0.5PXL4.5,Flat Head,D2.6X0.6,+ type,0,Without    | 4        |
|      | Screw                  | DIVIA 104020200  | Nylok,SWCH18A,HV 380480,Plating White ZN,N/A,XIANGJIAN                            | -        |
| 10   | LED                    | AKAWH00034C1     | 发光二极管,LED,Mono-color,White,78.0 mW,2.8 V,0603,1.6x0.8x0.4mm,5.0 mA,N/A,HT-        | 1        |
| 10   | 220                    | ARAWI 10000401   | 193BP5,HARVATEK                                                                   | · ·      |
| 10   | EPC Connector          | ARA0130003C1     | FPC连接器,FPC Connector,Over PCB,13.0 PINs,0.30 mm,5.4X3.5XH1.0mm,W/O POST+W/O       | 1        |
| 13   |                        | AI 40 10000001   | DIP,N/A,XF3H-1355-31AR,OMRON                                                      | '        |
| 20   | EPC Connector          | ARA0250003C1     | FPC连接器,FPC Connector,Over PCB,25.0 PINs,0.30 mm,9.0×3.5×H1.0mm,W/O POST+W/O       | 1        |
| 20   |                        | 711-710-20000001 | DIP,N/A,XF3H-2555-31AR,OMRON                                                      | · · ·    |

| 21 | BTB Connector(Socket) | ARC0240017C1 | 板对板连接器(插座),BTB Connector(Socket),OVER PCB,24.0 PINs,0.40 mm,6.9×5.0×H1.5mm,W/O                                                                         | 1 |
|----|-----------------------|--------------|----------------------------------------------------------------------------------------------------|---|
| 22 | SIM Card Connector    | ARD0060106C1 | SIM卡连接器,SIM Card Connector,With Bridge,6 PINs,2.54 mm,16.40×15.90×1.50 mm,W/O<br>POST-W/O DIP Improved SIM Conn for Menane CAE90-06153-012701 LINKCONN | 1 |
| 23 | battery connector     | ARE0040020C1 | 电池连接器,battery connector,Over PCB,4.0 PINs,3.1 mm,12.4x4.3xH5.4mm,With POST+W/O<br>DIP.N/A.KBC24S3H541B.KEIRAKU                                         | 1 |
| 24 | RF Connector          | ARF0020001C1 | RF连接器,RF Connector,Over PCB,2 PINs,0 mm,1.8×1.8×0.85 mm,W/O POST+W/O DIP,mini RF 4<br>switch connector,818000586,ECT                                   | 1 |
| 25 | Audio Jack            | ARG0040006C1 | 耳机插座,Audio Jack,Cut PCB,6.0 PINs,D3.5 mm,12.5x6.5xH4.4 mm,W/O POST+With<br>DIP,N/A,KJA2333ST50R,KEIRAKU                                                | 1 |
| 26 | MicroUSB-B Connector  | ARH0050040C1 | MicroUSB-B连接器,MicroUSB-B Connector,Cut PCB,5 PINs,0.85 mm,5.85×10.0×H1.25 mm,W/O<br>POST+With DIP,Reverse type,KIU90532ST1R,KEIRAKU                    | 1 |
| 27 | Memory Card Connector | ARJ0080063C1 | 存储卡卡座,Memory Card Connector,Push-Push,8 PINs,1.1 mm,11.40×5.50×H3.75 mm,W/O<br>POST+W/O DIP,TF simple head for Tahiti mini,TF001-37116A81,JTCONN       | 1 |
| 28 | Lateral Switch        | ARQ0030002C1 | 侧键开关,Lateral Switch,3 PINs,3.90×2.05×1.60 mm,W/O POST+With DIP,over<br>PCB,EVPAKBC1A,PANASONIC                                                         | 3 |
| 29 | Antenna spring        | ARM0010025C1 | 天线弹片,Antenna spring,Over PCB,1 PINs,N/A,3.5x1.1xWH1.5,W/O POST+W/O DIP,N/A,PAN00-<br>01200-1502,LINKCONN                                               | 5 |
| 30 | Acceleration sensor   | AMY0000381C1 | 加速度传感器,Acceleration sensor,12pin LGA,2×2×1mm,N/A,BMA222E,BOSCH                                                                                         | 1 |
| 31 | MIC                   | AWC4015P22C1 | 麦克风,MIC,ECM,D4.0xH1.5mm,-42+/-3dB,PIN,N/A,BOM4015YP1.8-G423-RC10n-HF-1,Gettop                                                                          | 1 |
| 32 | TP adhesive up        | BPA27G0001C0 | 触摸屏上背胶,TP adhesive up,Yaris-3.5,3M93015LE, T=0.15mm,,,,,                                                                                               | 1 |
| 33 | TP adhesive down      | BPA27G0002C0 | 触摸屏下背胶,TP adhesive down,Yaris-3.5,3M93015LE, T=0.15mm,,,,,                                                                                             | 1 |
| 34 | TP foam               | BPA27G0005C0 | TP泡棉胶,TP foam,Yaris-3.5,TESA 62948,57.14X99.94,IC处未避空                                                                                                  | 1 |
| 35 | TP exterior peer off  | BNH27G0002C0 | TP <b>外保护膜</b> ,TP exterior peer off , Yaris-3.5 without Psensor,,59.59X110.1,pet,                                                                     | 1 |
| 36 | Swap PCBA             | F-B27G1ALMX1 | 客服周转主板,,Yaris-3.5,1SIM,,CU编码:4015A-2*ALMX1,                                                                                                    | 1 |
| 37 | Swap Handset          | F-A27G1AC101 | 客服周转机头,,Yaris-3.5,1SIM,Gun Grey Resin,,CU编码:4015A-2BALMX1,                                                                                             | 1 |

| Rev.       |                                                                                      | Page         |
|------------|--------------------------------------------------------------------------------------|--------------|
| 1.0        | 4015X/A/D/N Level 2 Repair Document                                                  | 30/36        |
| All rights | reserved. Transfer, copy, use or communication of this file is prohibited without au | thorization. |

#### Yaris-3.5 US 1SIM (4015A) L2 spare part list

### 7 Level 2 repair

This chapter describes the Level 2 repair that can be done without any diagnostic equipment.

|                 | Problem description         | Action And Solution                     |
|-----------------|-----------------------------|-----------------------------------------|
| Charging        | Bad                         | 1.Check voltage of the battery: if 0V,  |
|                 | or                          | charge some minutes and check the       |
|                 | No Charge                   | charge indicator;                       |
|                 |                             | 2.Check the battery contact, change the |
|                 |                             | battery connector if broken;            |
|                 |                             | 3.Check the charge plug on B cover,     |
|                 |                             | change it if necessary;                 |
| Switch on with  | Can 't Switch on            | 1.Check voltage of the battery;         |
| battery power   |                             | 2.Check the battery contact, change the |
|                 |                             | battery connector if broken;            |
|                 |                             | 3.Check the power on key;               |
|                 |                             | 4.Check BTB connector socket pin        |
| Main display    | Missing line or column; no  | Check Connection flex (FPC              |
|                 | display; bad or no LCD      | cable),change it if necessary;          |
|                 | backlight                   | Replace display module if necessary;    |
| Vibrator        | The vibrator does not work  | Check the contact on the PCBA (dirty or |
|                 |                             | oxidized), replace the vibrator if      |
|                 |                             | necessary;                              |
| Network Problem | No emission or No reception | Check the antenna contactor on the B    |
|                 |                             | cover;                                  |
|                 |                             | Check the contact on the PCBA (dirty or |
|                 |                             | oxidized);                              |
| TF card         | No communication between    | Check the TF connector on the PCBA;     |
|                 | the phone and the TF card   |                                         |
| Camera          | Camera doesn't work         | Check camera module                     |
|                 |                             | Check also camera socket broken or      |
|                 |                             | not                                     |
| Audio           | Bad or no emission (TX      | Check microphone, replace it if         |
|                 | audio from mobile);         | necessary;                              |
|                 |                             | Check the contact on the PCBA (dirty or |
|                 | Bad or no reception (RX     | oxidized)                               |

| Rev.                                                                                                    |                                     | Page  |
|----------------------------------------------------------------------------------------------------|-------------------------------------|-------|
| 1.0                                                                                                    | 4015X/A/D/N Level 2 Repair Document | 31/36 |
| All rights reserved. Transfer, copy, use or communication of this file is prohibited without authorization. |                                     |       |

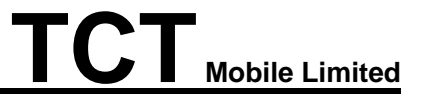

| audio on mobile);   | Check loud speaker, replace it if       |
|---------------------|-----------------------------------------|
| Hands-free problem; | necessary;                              |
| Key beep and melody | Check the contact on the PCBA (dirty or |
| problem             | oxidized)                               |

In case the Level 2 repair can't solve the problem, or the PCBA is damaged, exchange the PCBA.

#### 8 PCBA exchange

If Level 2 repair does not solve the failure, it is mandatory to change the PCBA and follow the process as below.

- 1) Collect the PCBA (without accessories, LCD and camera), with microphone.
- 2) Get a new PCBA from the swap stock. Reuse those accessories to assemble the mobile.
- 3) Fill in the record sticker with IMEI number, fault code, short code, Hardware Technical Level and software version.
- 4) Send the NG PCBA with record sticker back to L3 repair center with the recommended packaging method,

Note: packaging method please refer item "APPENDIX 1 Packaging Requirements".

#### 9 Other component exchange

The other components exchange such as

2) Furnished underfilling;

> If TP or LCD is damaged, or furnished front casing need to be changed, please replace furnished underfilling directly; no need to return the defective furnished underfilling to factory;

> If both TP and LCD are good, but furnished front casing need to be changed, please replace a new furnished underfilling and return the defective furnished underfilling to factory.

NOTE: For packaging method please refer item "APPENDIX 1 Packaging Requirements".

- 3) USB connector
- 4) Main FPC
- 5) Receiver
- 6) Speaker
- 7) Main Camera

#### 8) Volume keypad FPC

| -    | -71                                 |       |
|------|-------------------------------------|-------|
| Rev. |                                     | Page  |
| 1.0  | 4015X/A/D/N Level 2 Repair Document | 32/36 |
|      |                                     |       |

All rights reserved. Transfer, copy, use or communication of this file is prohibited without authorization.

#### 9) Power key FPC

10) Other related mechanical components

Please follow the detail steps 5.3 (Disassembly and assembly process).

But need to be very careful to handle the components with related special tool or jig (especially replacing new components)

It is better to handle it with plastic tools (plastic tweezers and wedge etc.).

Besides operator must wear anti-static gloves, fingertips or wear static loop during the whole process of components exchange.

### **10Final test**

### **Function Test**

During the function test, the following items must be checked and validated.

- 1) Cosmetic aspect of the handset,
- 2) The Software Technical sticker state on the Board
- 3) Switch on the handset
- 4) Default welcome message
- 5) Press \*#2886# on the idle screen to start the auto test

#### **APPENDIX 1 Packaging Requirements**

- 1. Appearance Requirements of PCBA
  - ${\rm i}$  . The failure code label, commercial label, custom label and network code should be stuck onto PCBA
  - ii The repair PCBA and custom label should be matched (see appendix one for the detailed information)

| Rev.       |                                                                                      | Page         |
|------------|--------------------------------------------------------------------------------------|--------------|
| 1.0        | 4015X/A/D/N Level 2 Repair Document                                                  | 33/36        |
| All rights | reserved. Transfer, copy, use or communication of this file is prohibited without au | thorization. |

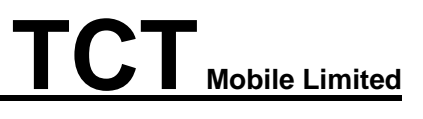

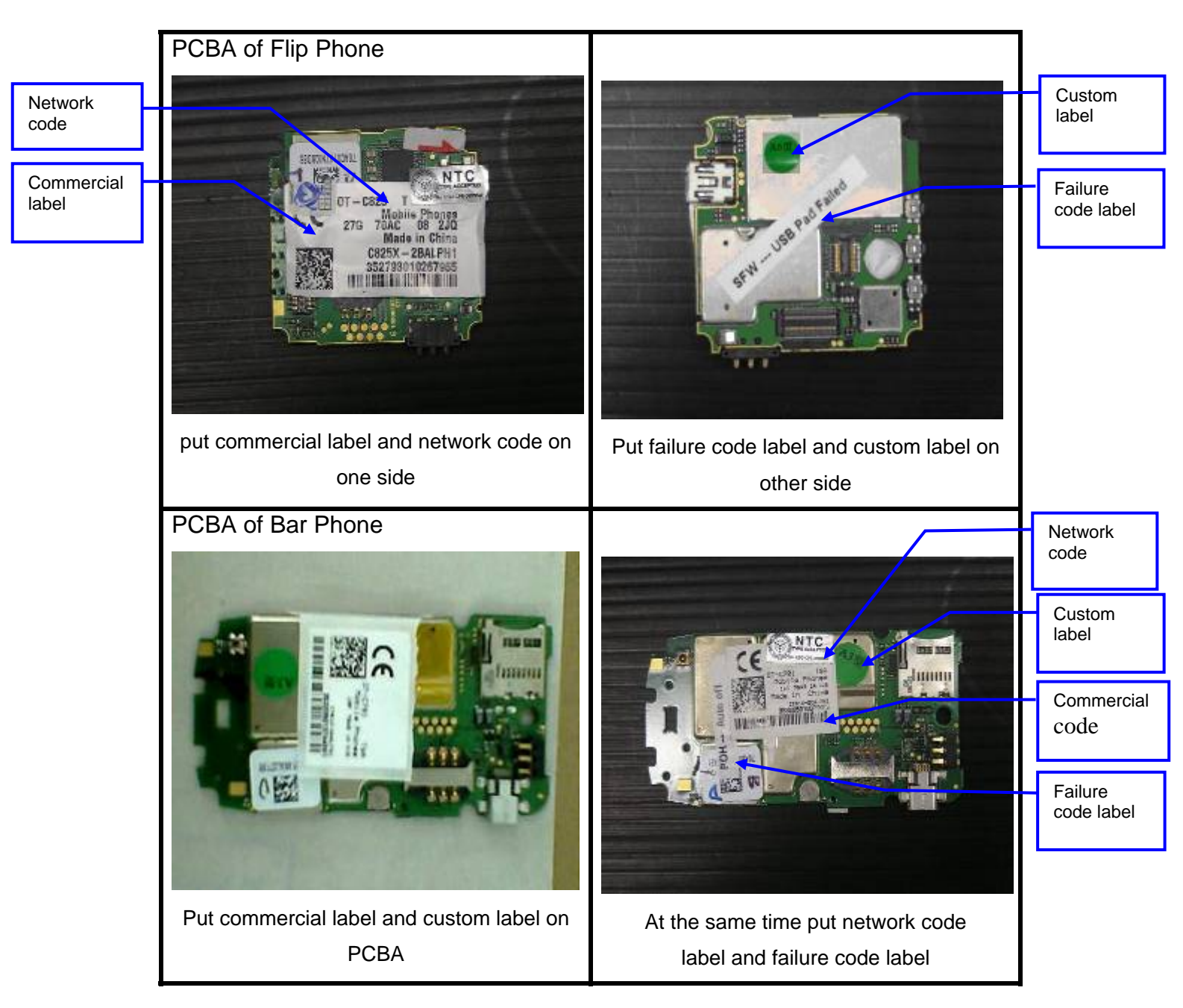

- 2 PCBA Packing Requirements
  - i 、After packing with anti-vibration bag, the commercial label on PCBA should be easy recognized;

| Rev.                                                                                                    |                                     | Page  |
|----------------------------------------------------------------------------------------------------|-------------------------------------|-------|
| 1.0                                                                                                    | 4015X/A/D/N Level 2 Repair Document | 34/36 |
| All rights reserved. Transfer, copy, use or communication of this file is prohibited without authorization. |                                     |       |

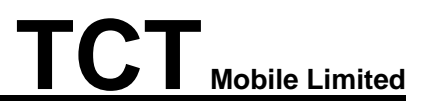

label is easy to see

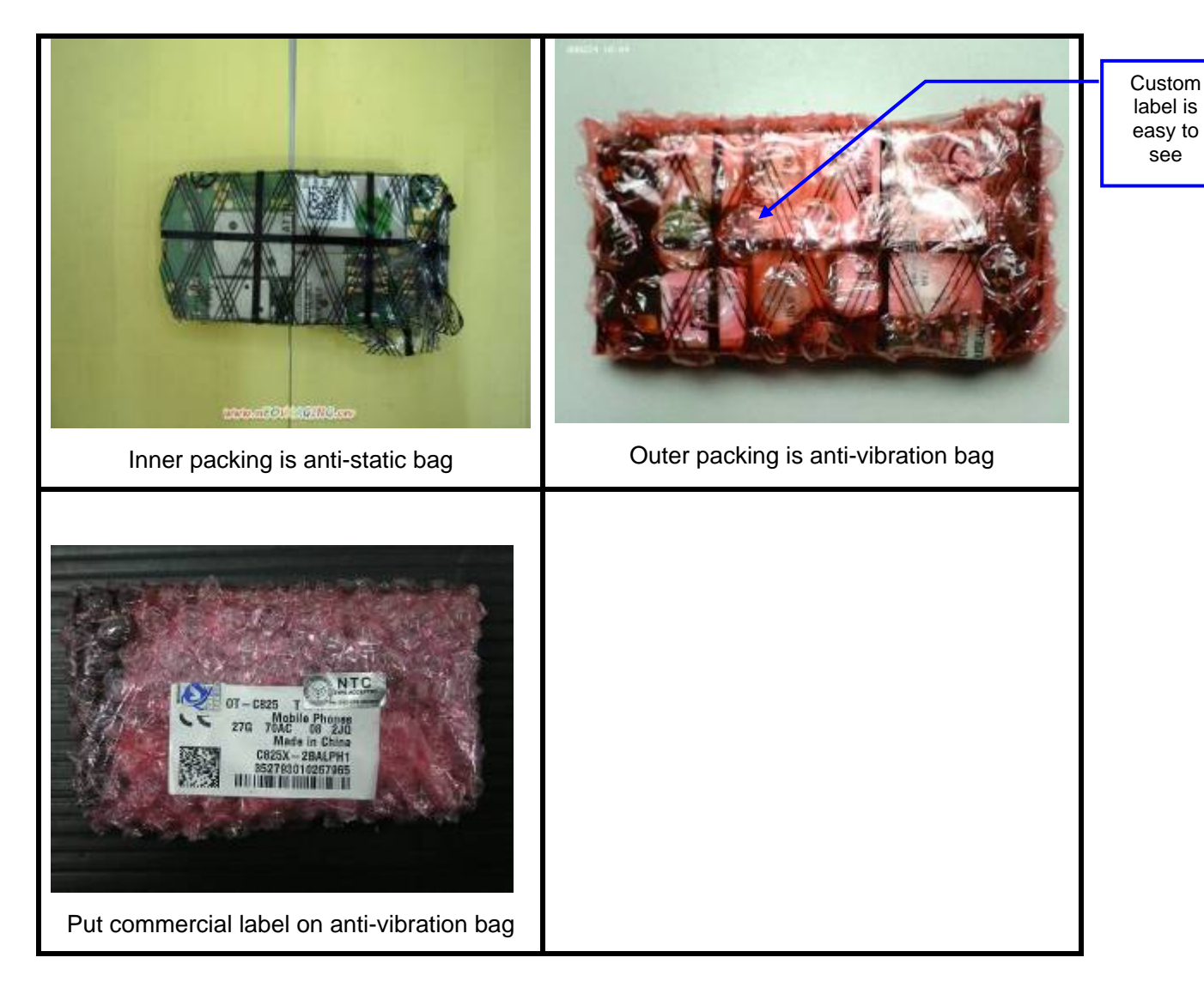

- 3、 Packing Requirements
  - i. Please pay attention to the following points when different models put into one box:
  - ii. Stick up the same models with tapes
  - iii. Mark the model, quantity and specification of custom label on tape
  - The packing box for PCBA should have marking sticker and well sealed by the tape iv.
  - with TCL logo ٧.
  - vi. Finally put all the packing boxes into packing cases strong enough and post to HK.

|            |                                                                                      | -            |
|------------|--------------------------------------------------------------------------------------|--------------|
| Rev.       |                                                                                      | Page         |
|            |                                                                                      | Ŭ            |
| 1.0        | 4015X/A/D/N Level 2 Repair Document                                                  | 35/36        |
| All rights | reserved. Transfer, copy, use or communication of this file is prohibited without au | thorization. |

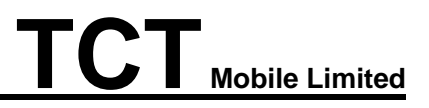

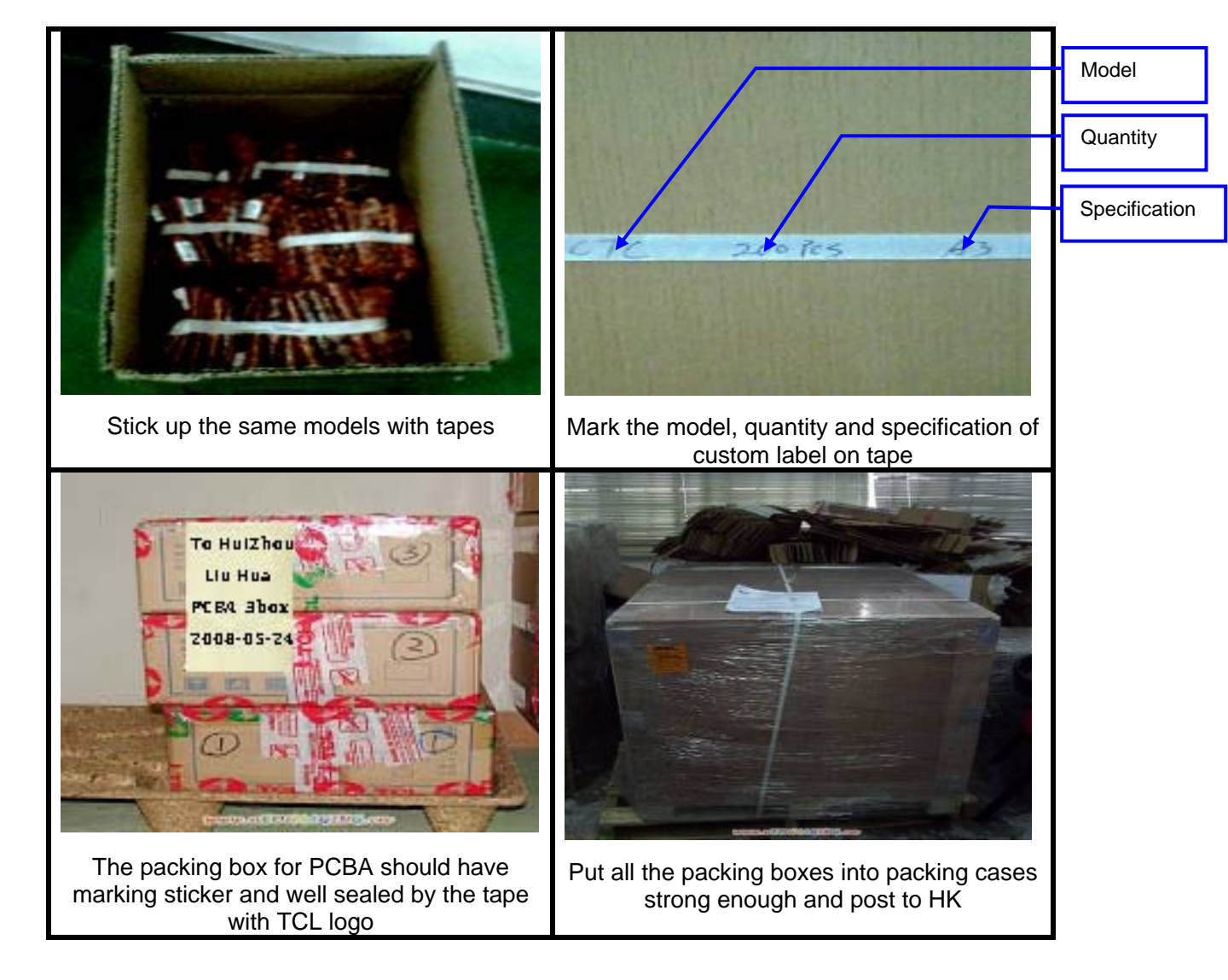

Once the PCBA are damaged or cannot be repaired or delayed in custom because of unqualified packing, the shipping side will take the responsibility.

If you have any question or problem, please feel free to contact us

Thanks for your cooperation.

TCT Mobile Phone Global Customer Service TS Dept. December 10<sup>th</sup>, 2013

| Rev.                                                                                                    |                                     | Page  |
|----------------------------------------------------------------------------------------------------|-------------------------------------|-------|
| 1.0                                                                                                    | 4015X/A/D/N Level 2 Repair Document | 36/36 |
| All rights reserved. Transfer, copy, use or communication of this file is prohibited without authorization. |                                     |       |